# IVF Vyapaari User manual

#### **IVF Vyapaari | Introduction**

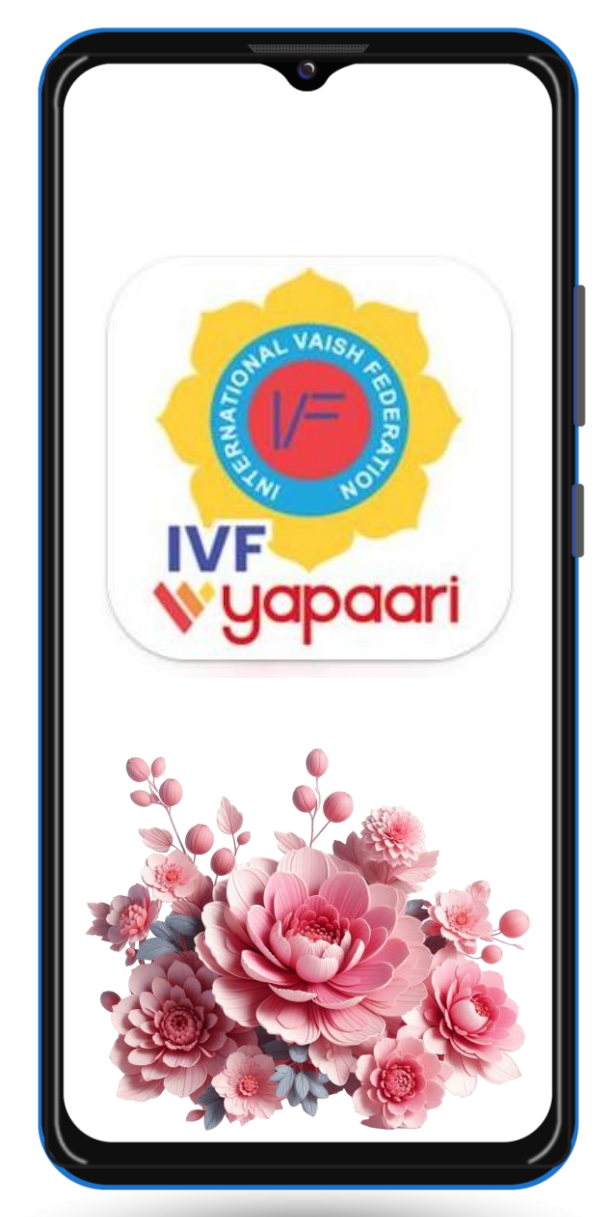

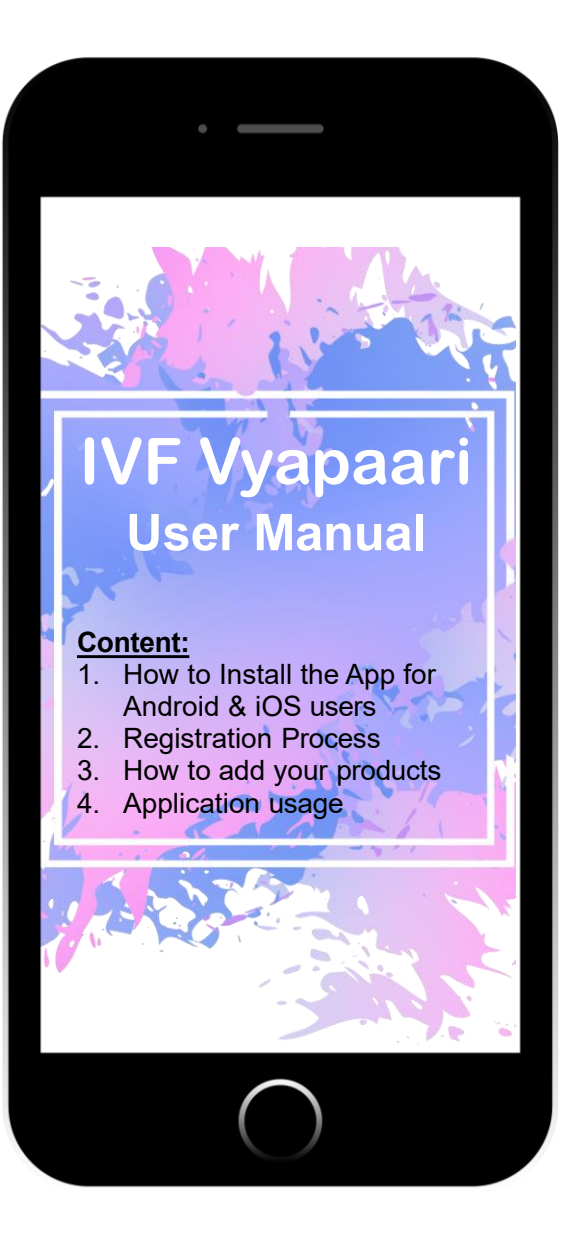

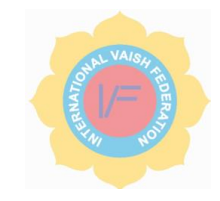

#### **IVF Vyapaari** || App Installation

Connecting Vaish world over... For Community Empowerment

### For New User: -

Step 1- Go to Play Store / App store and search for IVF Vyapaari.

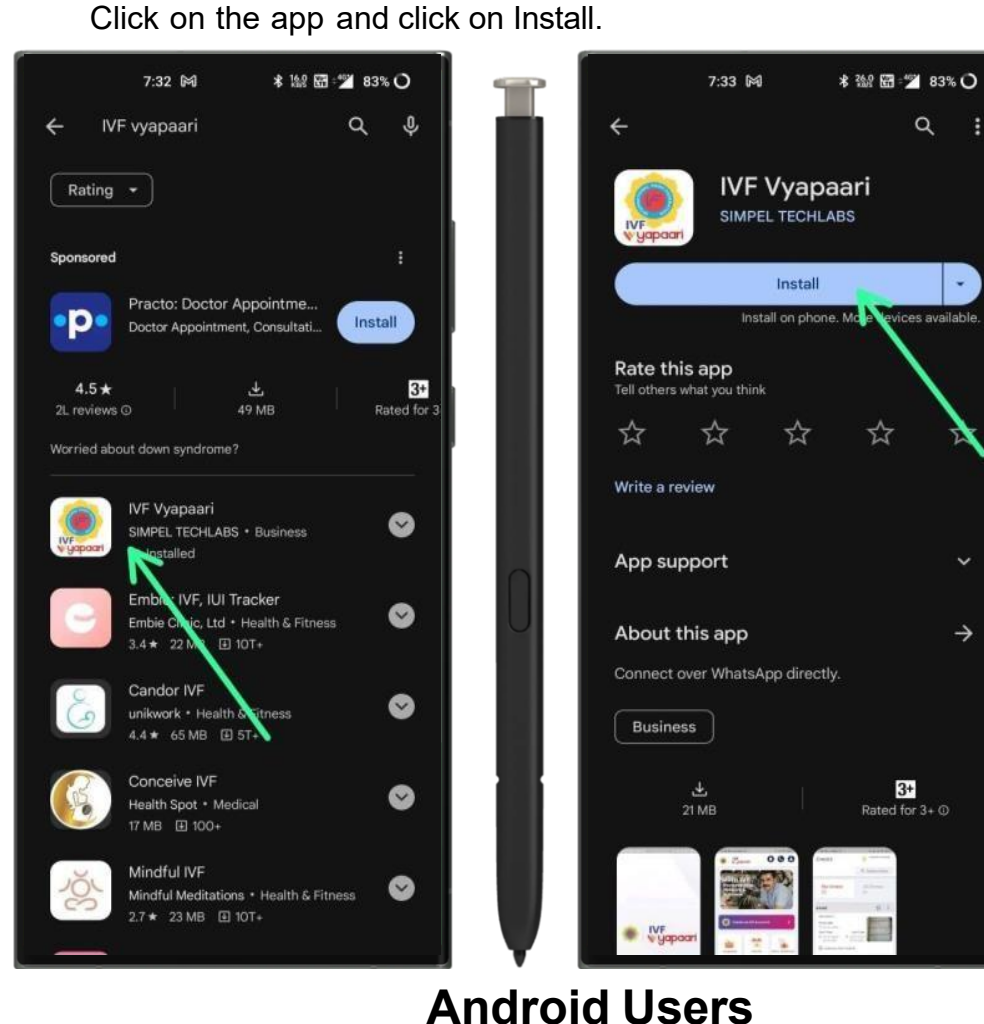

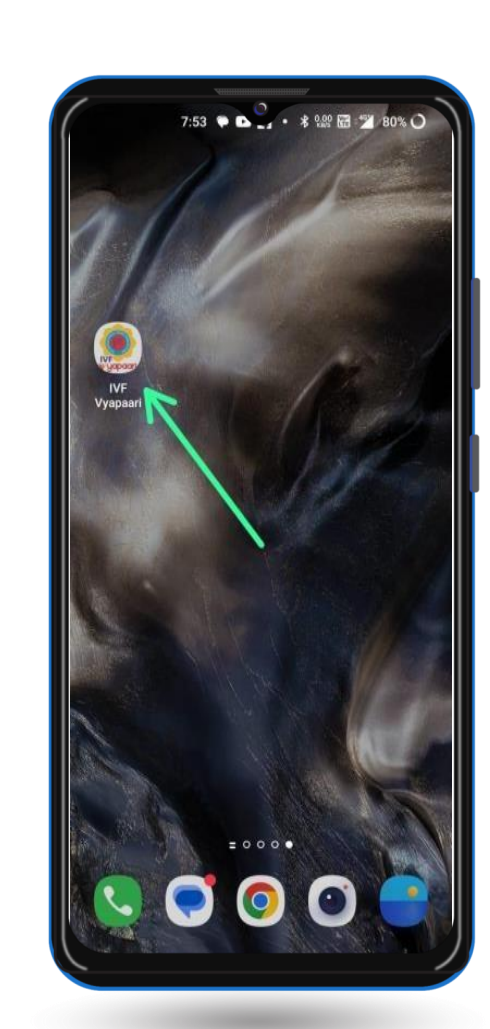

- )

 $\rightarrow$ 

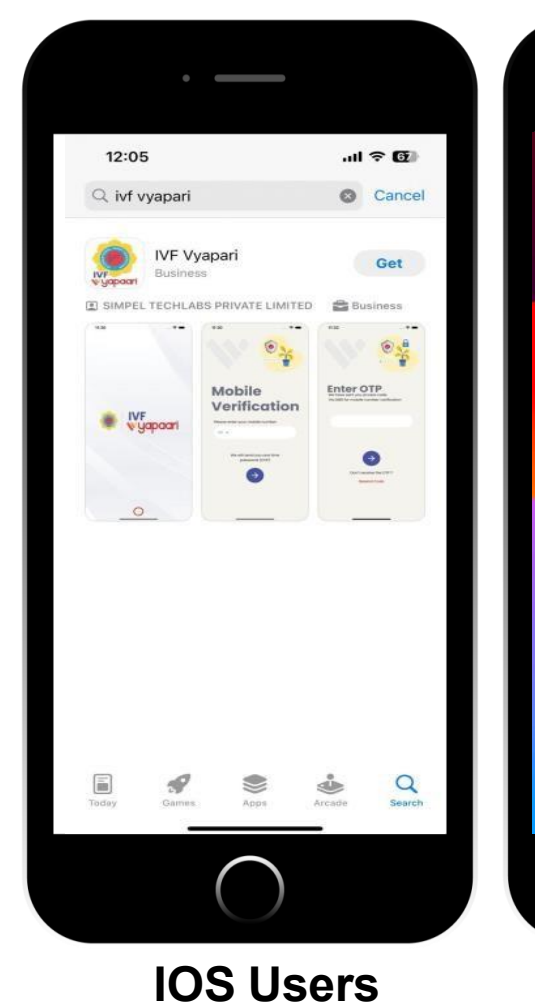

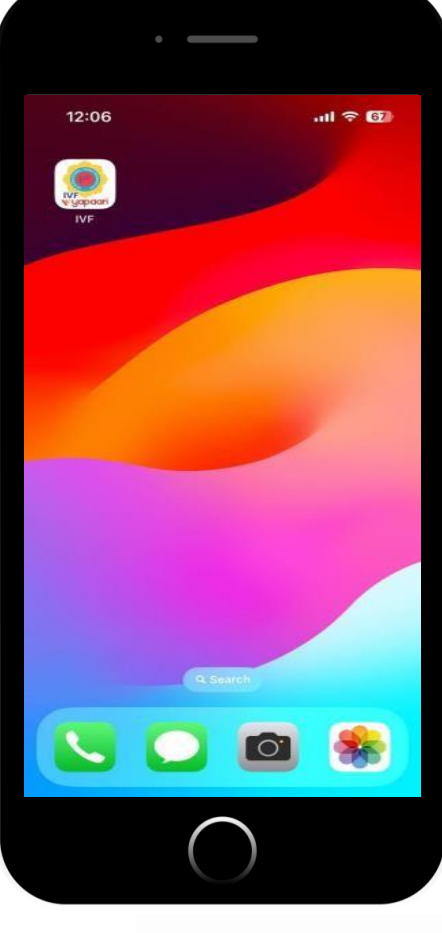

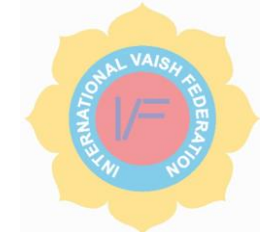

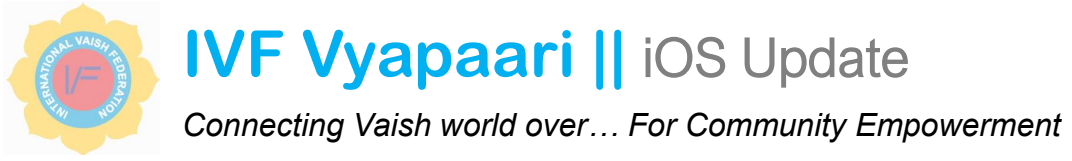

# iOS / Apple application issue fixed

Step 1- Open App store and search for IVF Vyapaari.

Click on the app and click on Install.

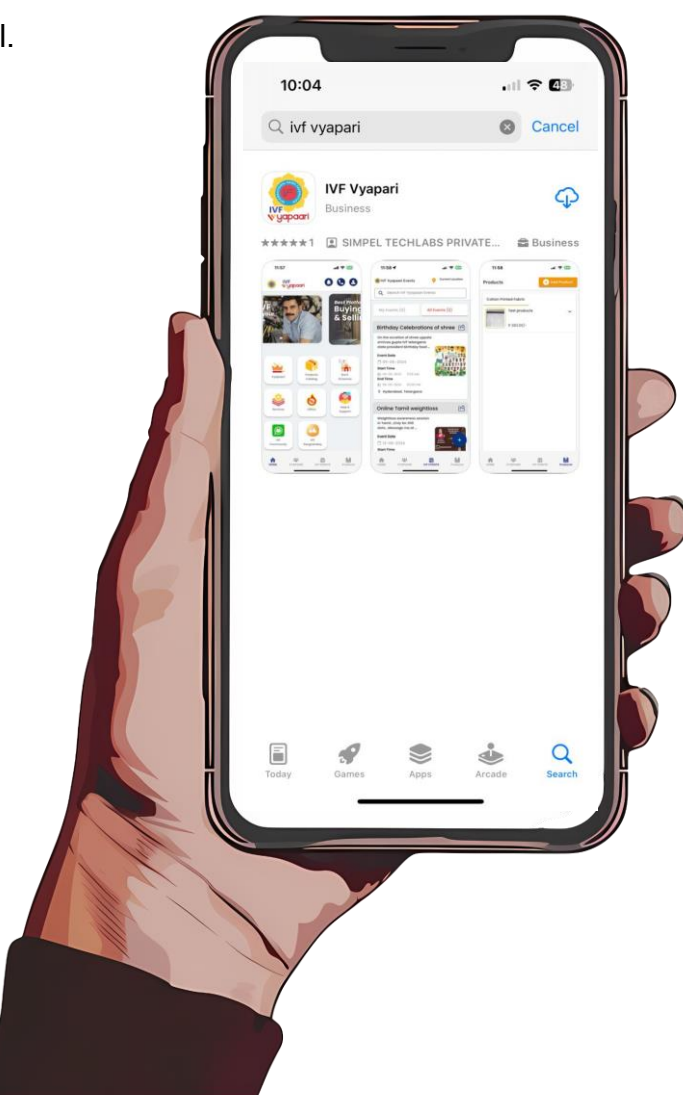

#### **IVF Vyapaari || PUP →** Profile updation Process

Connecting Vaish world over... For Community Empowerment

Step 3 - Enter the mobile number and click on the next button.

- It will redirect you to another sign-up page.
- Enter first name, last name, valid email address, and OTP (One Time Password).
- Agree with Terms and Conditions then click on the next button to complete the process.

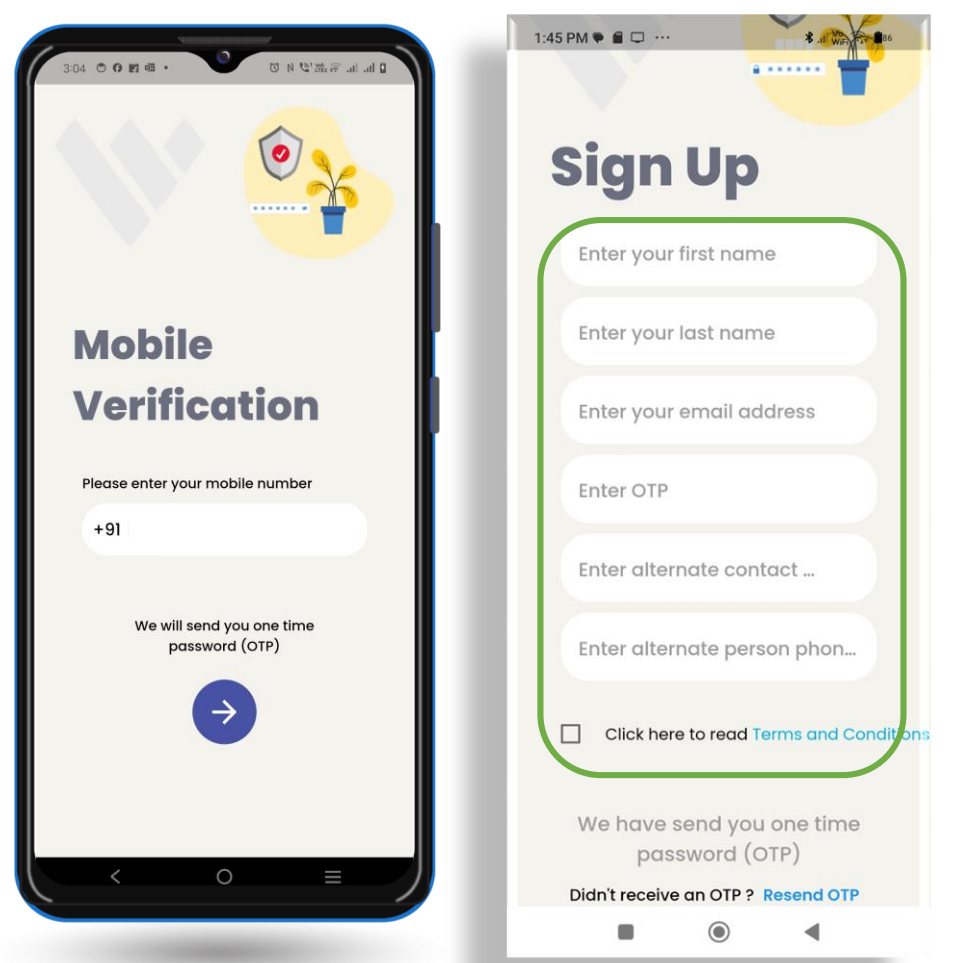

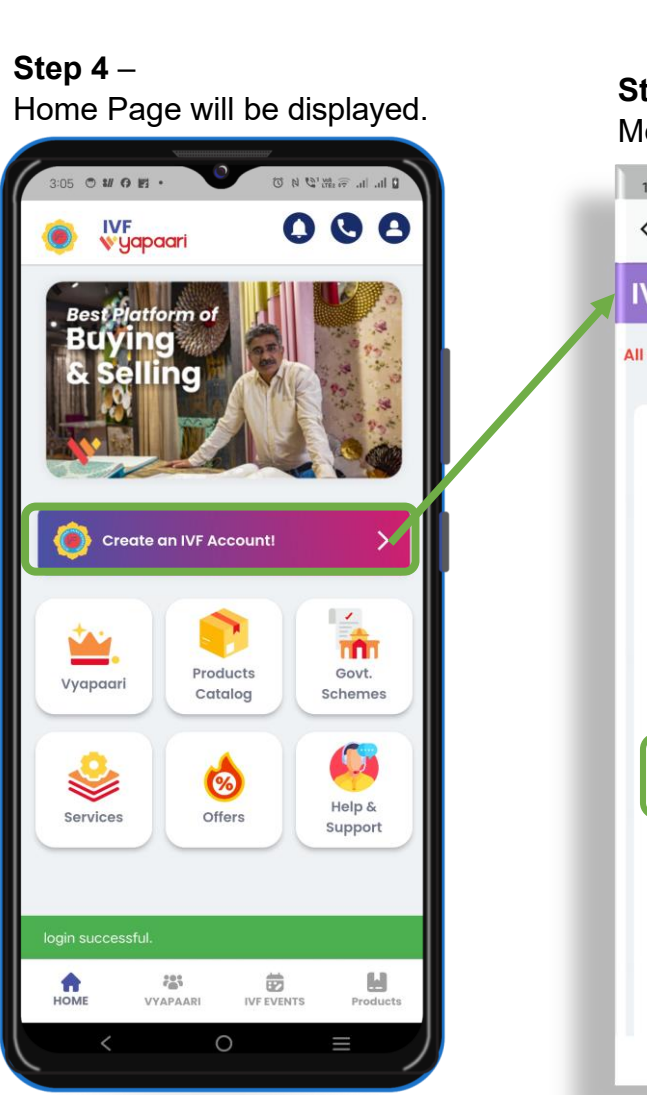

| VA     |        |  |
|--------|--------|--|
| E I /= | AN ARD |  |
| NHALA  | NOIT   |  |
|        |        |  |

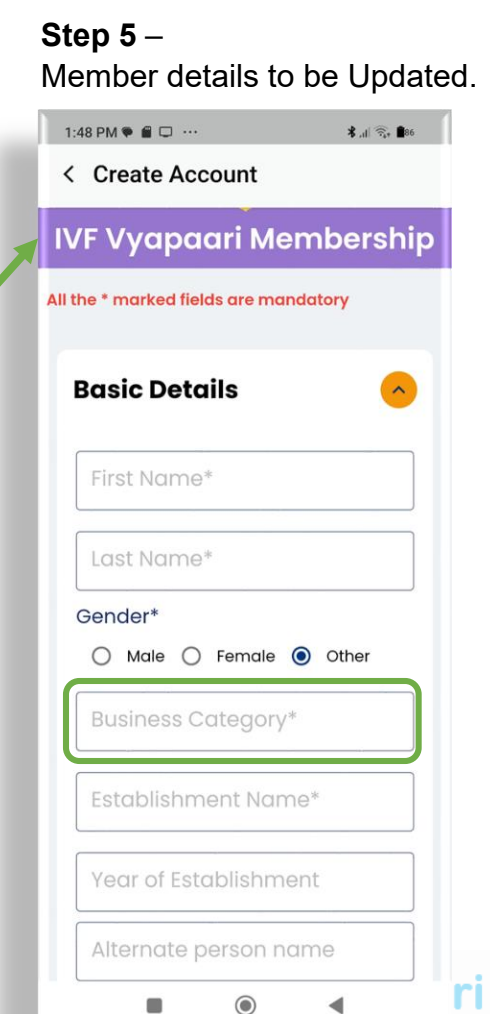

#### **IVF Vyapaari** || App Changes

Connecting Vaish world over... For Community Empowerment

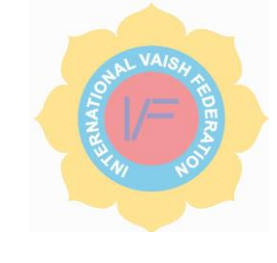

Admin Approval

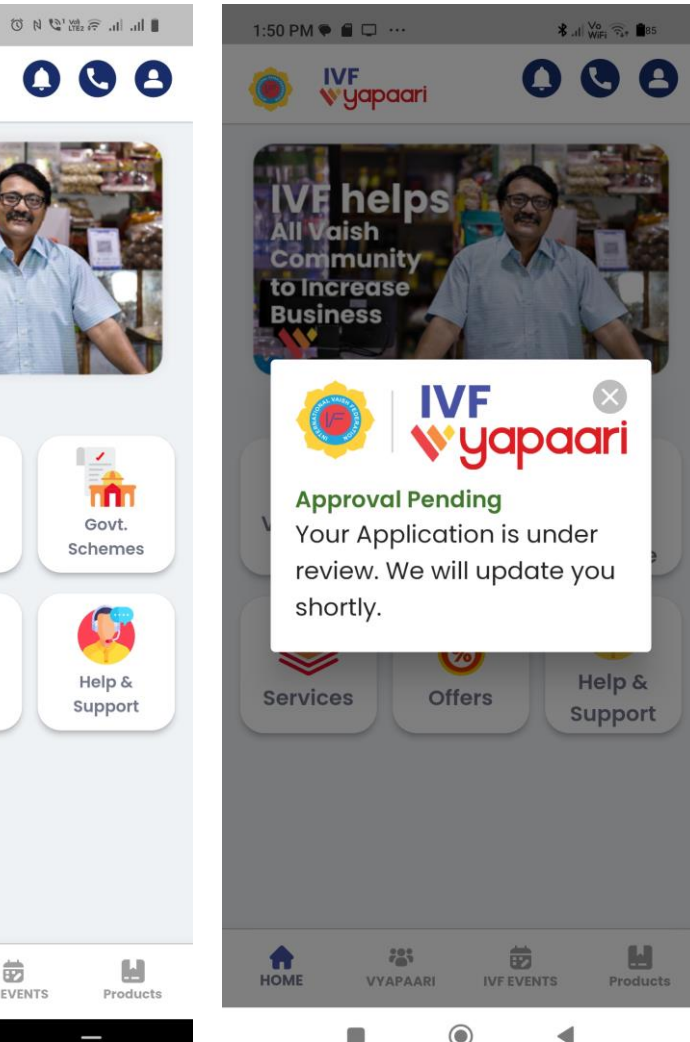

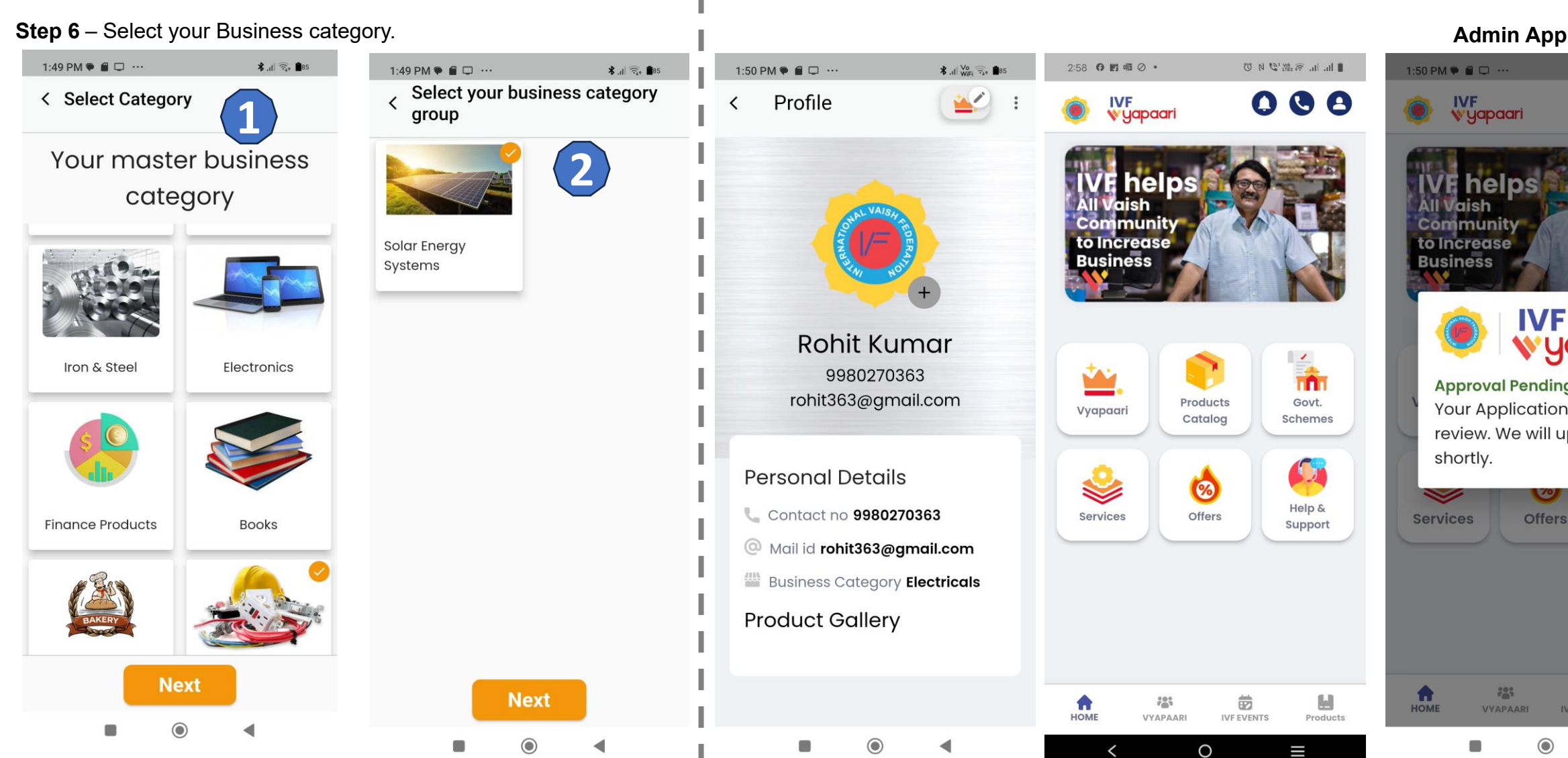

#### IVF Vyapaari || Profile Update

Connecting Vaish world over... For Community Empowerment

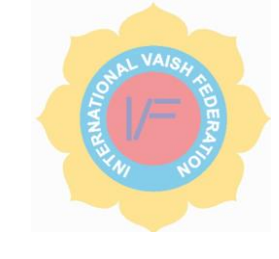

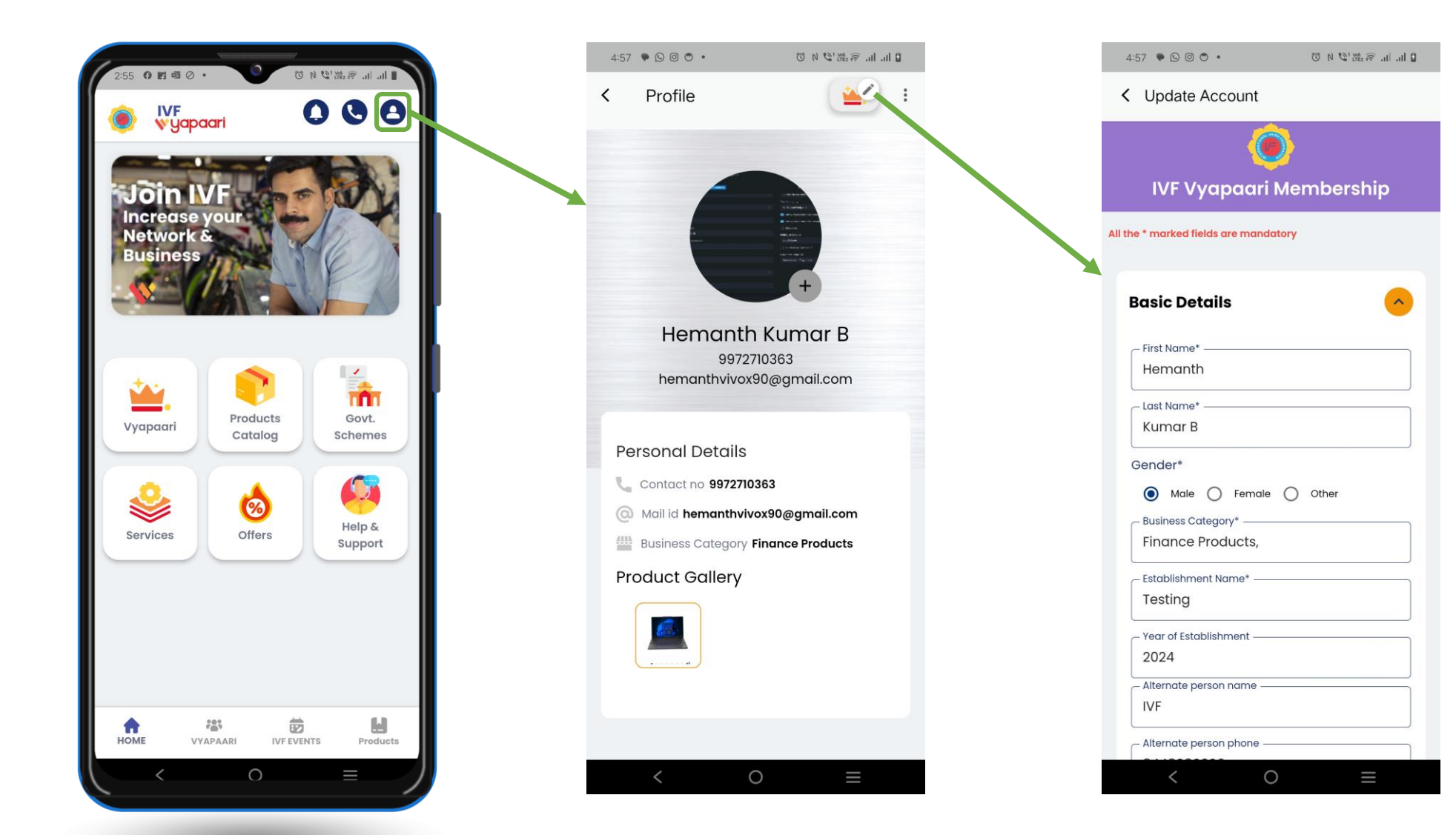

#### IVF Vyapaari || Uploading products

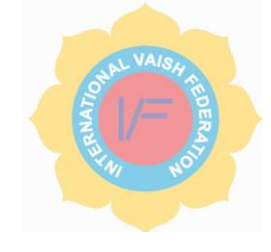

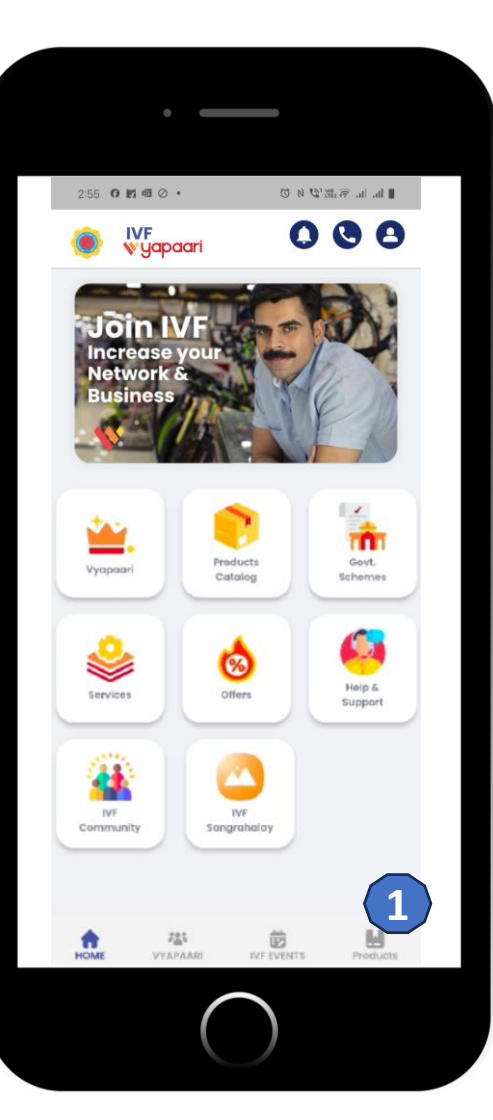

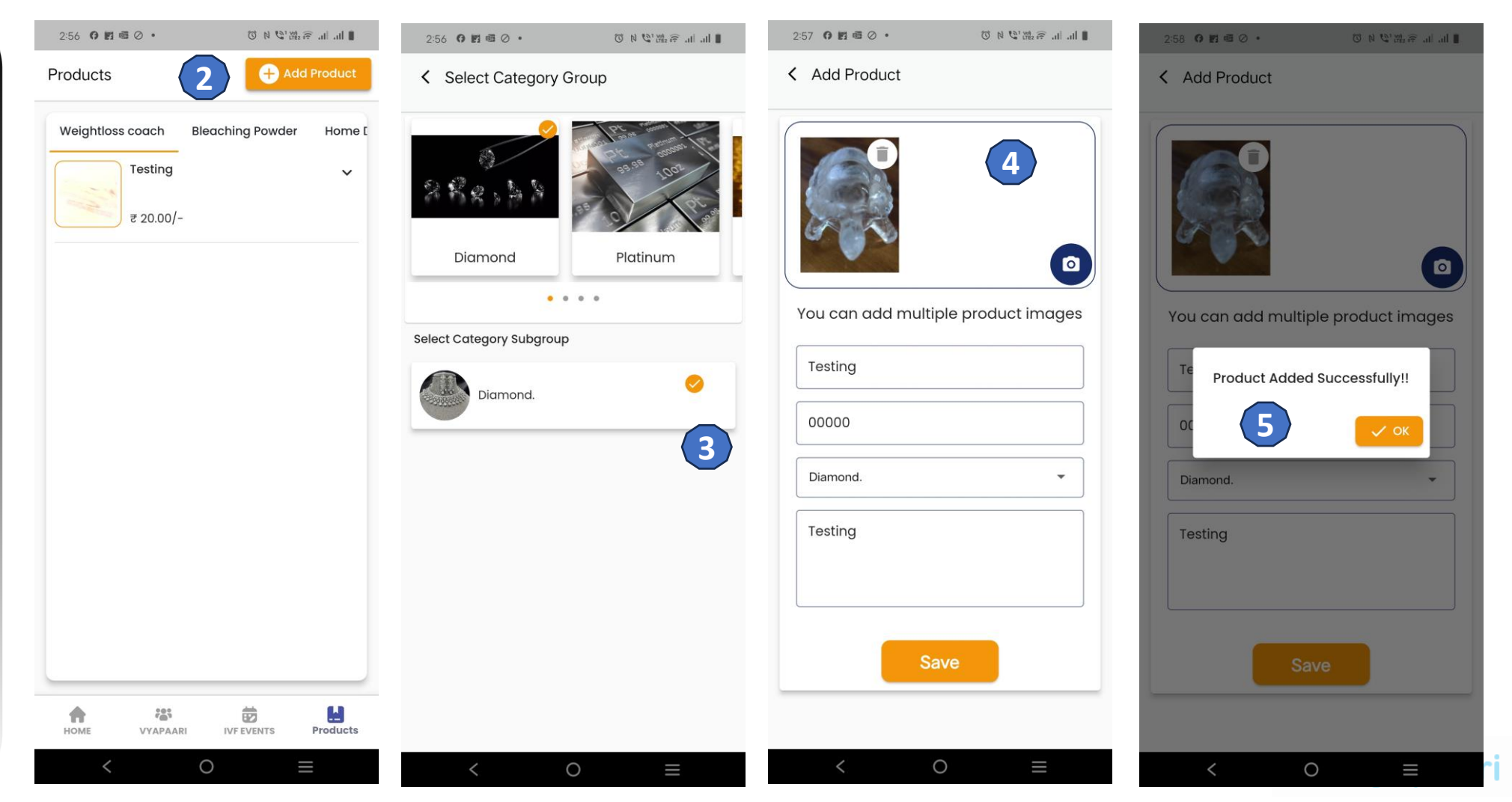

#### IVF Vyapaari || App Features

Connecting Vaish world over... For Community Empowerment

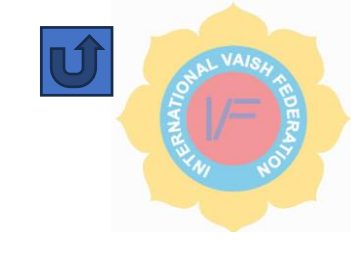

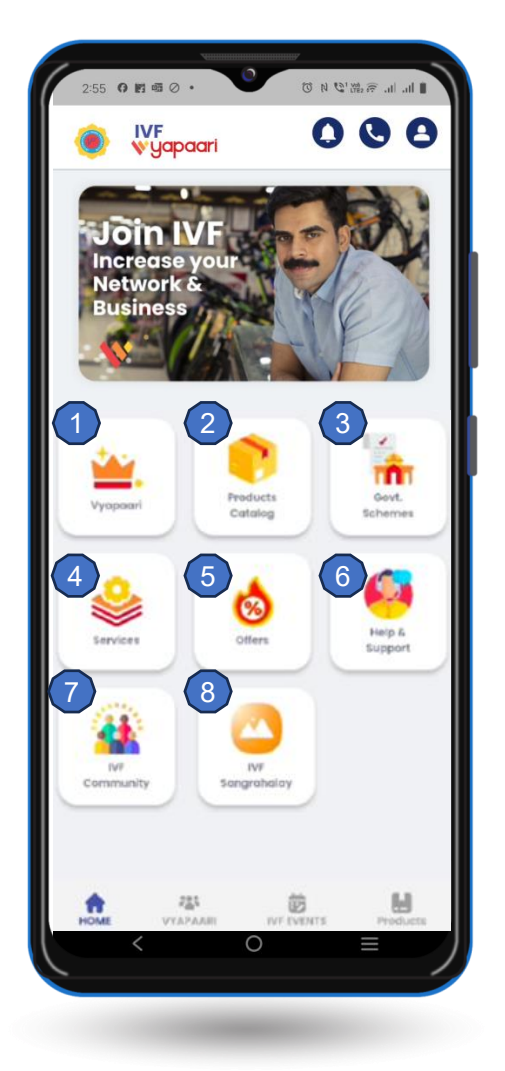

- All IVF Members contact Details
- All Products Updates by Members
- 3 Latest Government schemes & Updates State Wise
- Services
  - ♦ Accounts related  $\rightarrow$  Tally & Enterprise resource planning (ERP)
  - ♦ HR services → Salary slip & Human resource outsourcing (HRO)
- 5 Offers latest offers available for IVF Members
- 6 Help & Support
  - a) 24/7 Member services
  - b) Application user guide
  - c) Tutorial Videos
- 7 IVF Community
  - WhatsApp Group for Members
- 8 IVF Sangrahalay (Gallery)
  - Community Pictures & Videos

#### IVF Vyapaari || Searching Vyapaari within IVF Group

Connecting Vaish world over... For Community Empowerment

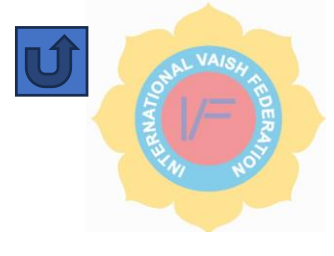

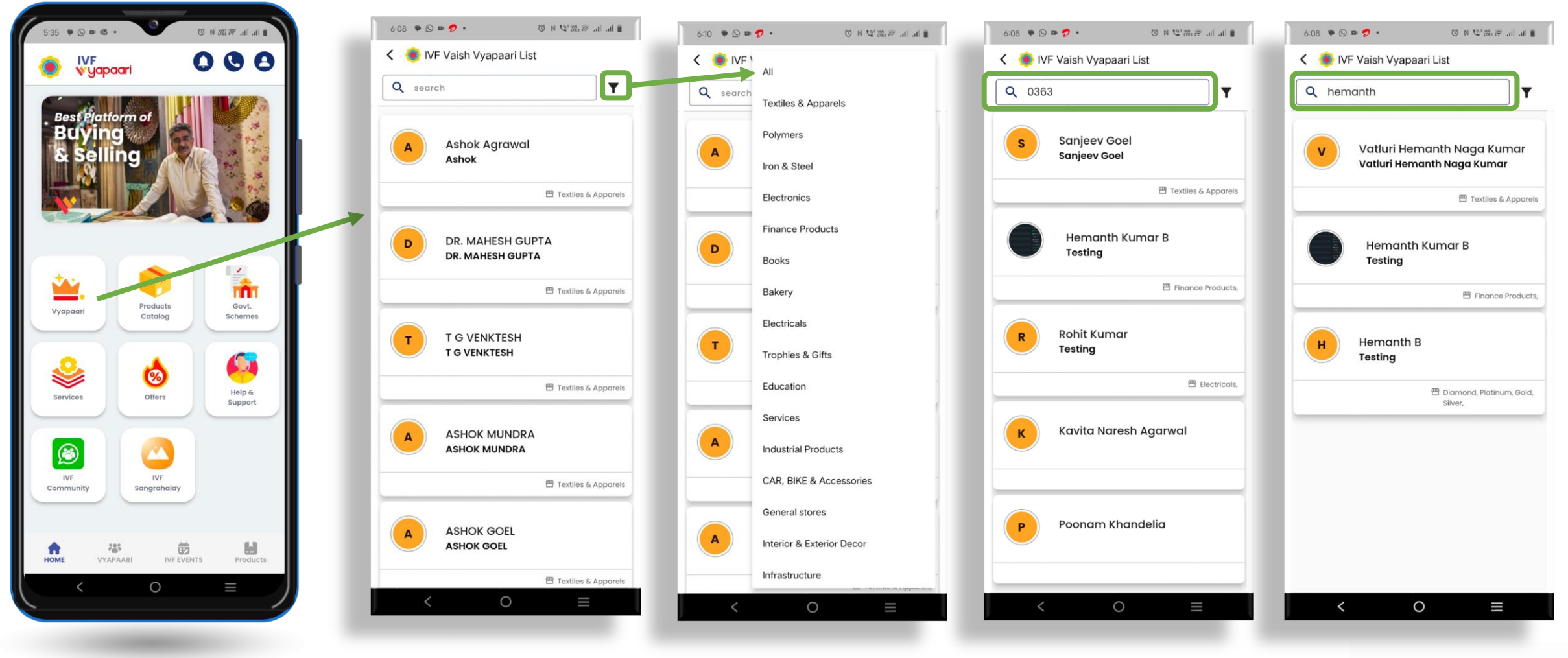

#### IVF Vyapaari || Connecting with Vyapaari

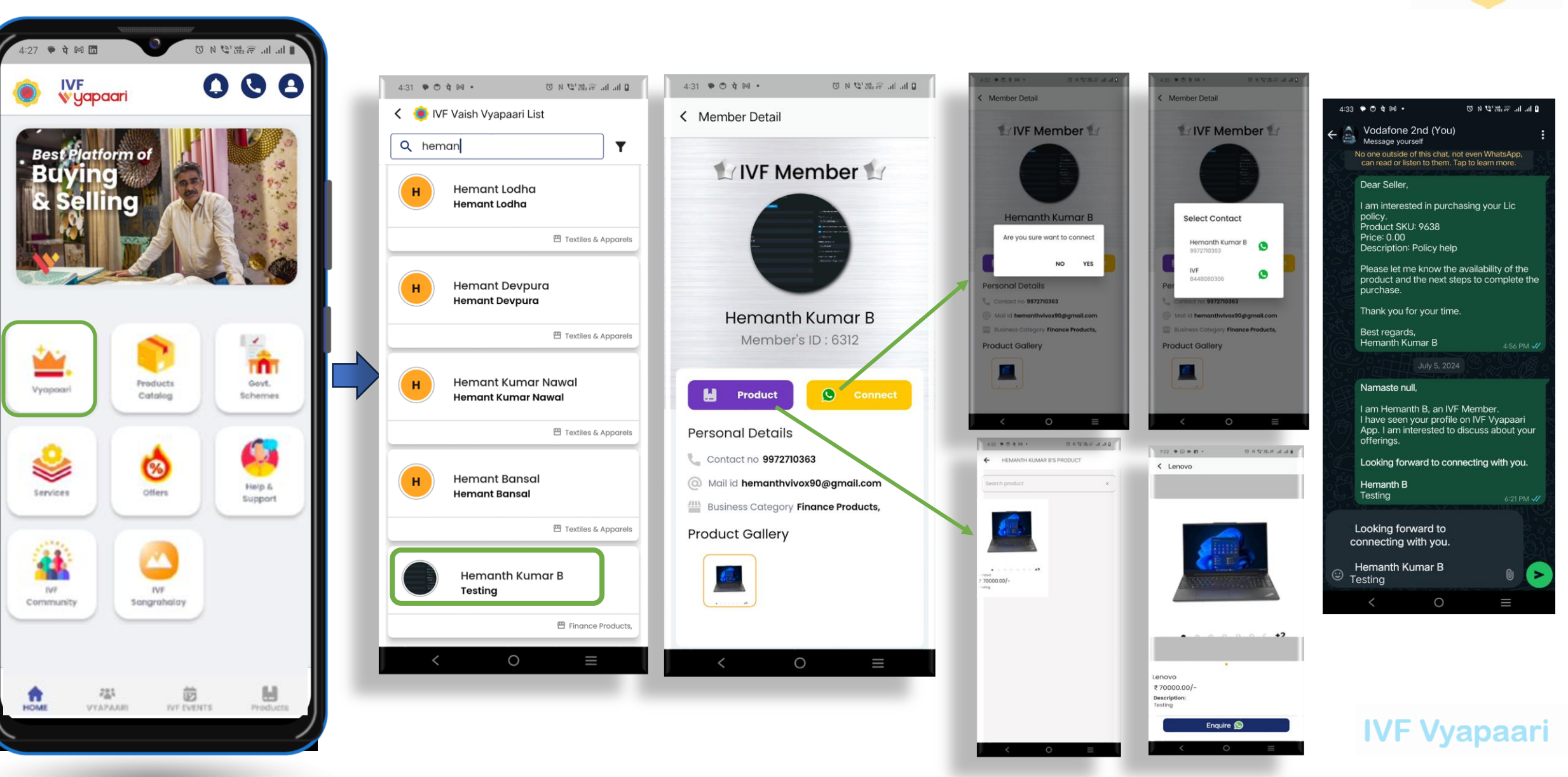

#### **IVF Vyapaari ||** App Features – Products Catalog

Connecting Vaish world over... For Community Empowerment

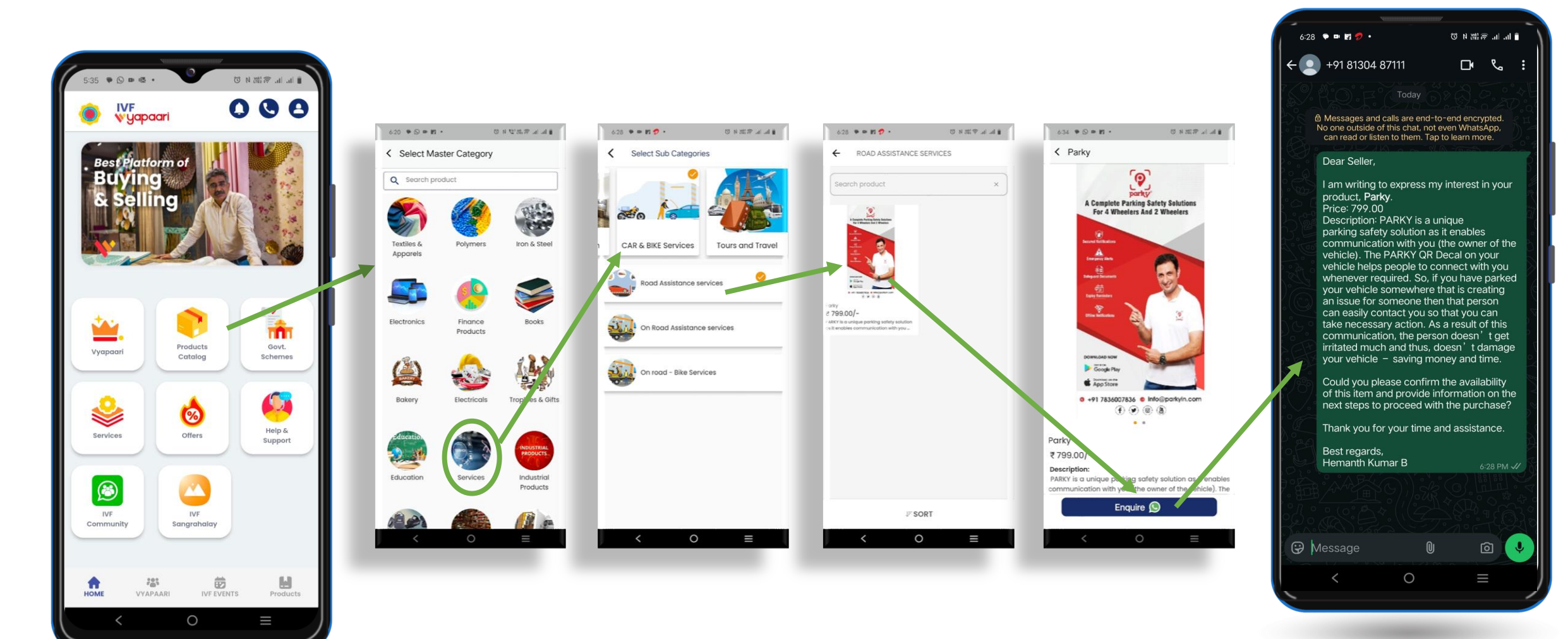

U VAISH RECEIPTION

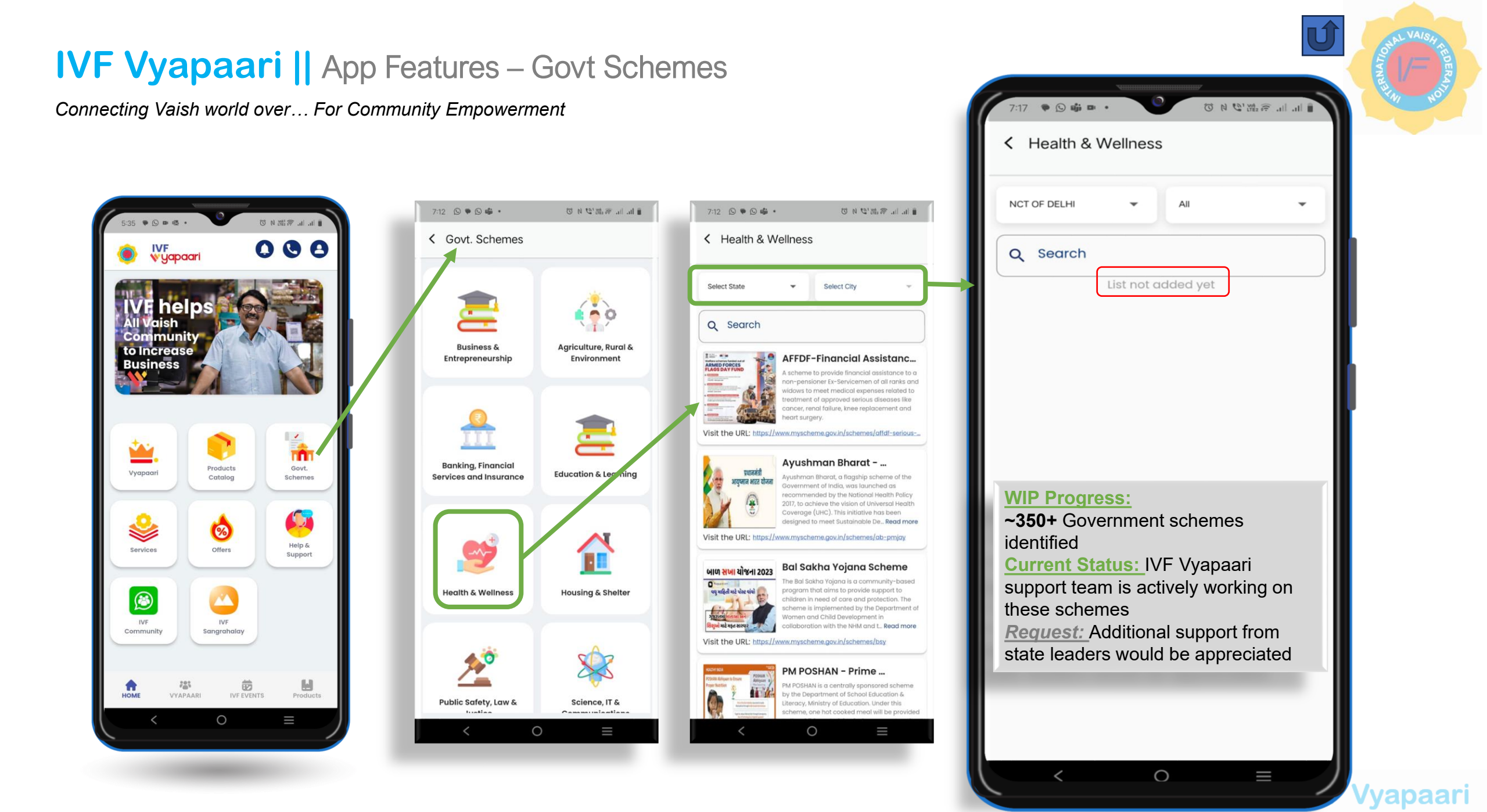

#### IVF Vyapaari || Offers – Help & Support

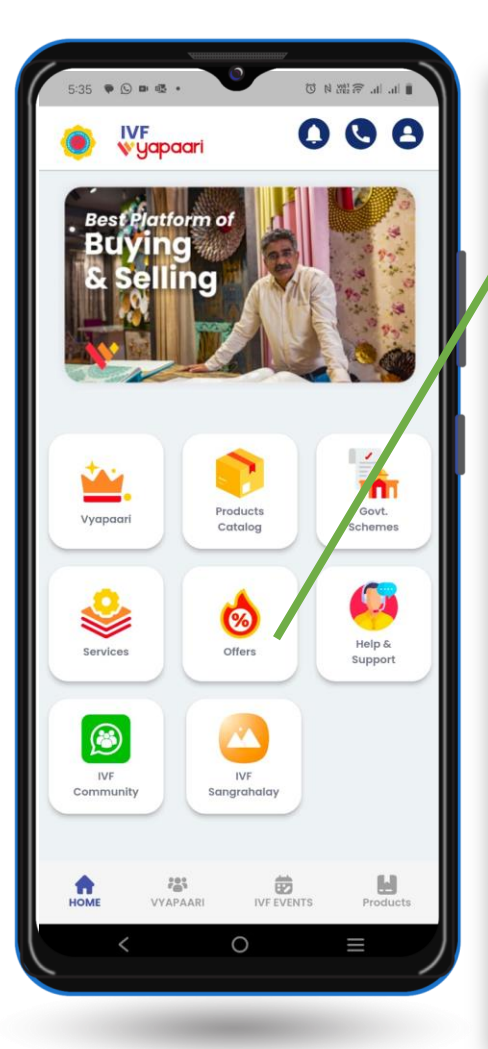

| Select State                                                                                                    | Select City                                                                                                    | ¥                                                                      |
|----------------------------------------------------------------------------------------------------|----------------------------------------------------------------------------------------------------|------------------------------------------------------------------------|
| Zarras B. Co.: different                                                                                                    |                                                                                                    |                                                                        |
| Againstal disastances to applications and on the basis<br>Control the Challenge with any other parchages<br>become the charges reset to be actived to<br>therethere only with wallst byf 80 CARD at<br>despartment.                                                                                                    | mentioned treats Check packages<br>Austa/offers (conditions Apply),<br>y cash, at the time of availing the<br>undel attached at the time of av                                                                                                    | errier for for Association                                             |
| Report Outsile.<br>Individual will landed over to the P<br>Billing and Payment:<br>SELP-PAYMENT ONLY. NO CREDIT                                                                                                    | and the state                                                                                                    |                                                                        |
| PATENT REFERAL / DESTINCTION<br>Inc. Star. Borgare, in Just distributed by Analy<br>PERSON AND ADDRESS OF BASE of the Analysis                                                                                                    | ring and Annuly are advanced                                                                                                    | nent print to reporting to                                             |
| TERMA & TERMINATION.<br>3). This Appendix with the patient chart,<br>TERMA & TERMINATION.<br>3). This Appendix to the latter of the second second se                                                                                                    | error apportentment is not religious                                                                                                    | and an Aprile for a period of                                          |
| b) This Agreement may be territorated by in<br>c). This Agreement may be territorated by<br>written nation of territoratory to the offse<br>emitted the other and territoratory to the offse                                                                                                    | national considered of the Parthess express<br>million analyty opposite bonany of BO (the<br>sparsty one commencementation of the                                                                                                    | and in writing.<br>(V) caloredury dwy's prio<br>weeding up priorieding |
| db. The other survy sorrenting a material to<br>30. The other survy sorrenting a material to<br>30. (think) shap of service of notice of the fe                                                                                                    | march of this party interdent which being                                                                                                    | other party<br>of is not remodied within<br>inside the Agreement       |
| Le Musically agreed between the parties. An<br>Values,                                                                                                    | the further periods and on much terr                                                                                                    | na and conditions as me.                                               |
| RL GUIRRAN                                                                                                    |                                                                                                    | - A UNION                                                              |
| Apollo Hospital – H<br>Offer for IVF memb<br>Exclusive Discount on Health C<br>Please reach out to your leade                                                                                                    | ealth Check-up<br>ers<br>heck Packages<br>r for more information al                                                                                                    | bout this offer.                                                       |
| Apollo Hospital – H<br>Offer for IVF memb<br>Exclusive Discount on Health C<br>Please reach out to your leade                                                                                                    | ealth Check-up<br>ers<br>heck Packages<br>r for more information al                                                                                                    | bout this offer.                                                       |
| Apollo Hospital – H<br>Offer for IVF memb<br>Exclusive Discourt on Health C<br>Please reach out to your leade                                                                                                    | ealth Check-up<br>ers<br>heck Packages<br>r for more information at                                                                                                    | bout this offer.                                                       |
| Apollo Hospital – H<br>Offer for IVF memb<br>Exclusive Discourt on Health C<br>Please reach out to your leader                                                                                                    | ealth Check-up<br>ers<br>heck Packages<br>r for more information at                                                                                                    | bout this offer.                                                       |
| Apollo Hospital – H<br>Offer for IVF memb<br>Exclusive Discourt on Health C<br>Please reach out to your leader<br>Member<br>Member<br>Mem | ealth Check-up<br>ers<br>heck Packages<br>r for more information al                                                                                                    | bout this offer.                                                       |
| Apollo Hospital - H<br>Offer for IVF memb<br>Exclusive Discourt on Health C<br>Please reach out to your leader                                                                                                    | ealth Check-up<br>ers<br>heck Packages<br>for more information al<br>memory of the second second<br>second second second second<br>second second second second second<br>second second second second second<br>second second second second second<br>second second second second second<br>second second second second second<br>second second second second second second<br>second second second second second second<br>second second second second second second<br>second second second second second second<br>second second second second second second<br>second second second second second second<br>second second second second second<br>second second second second second second<br>second second second second second second second<br>second second second second second second second<br>second second second second second second<br>second second second second second second second<br>second second second second second second second<br>second second second second second second second second<br>second second second second second second second second second<br>second second s                                                                                                    | bo   Special<br>bout this offer.                                       |
| Apollo Hospital - H<br>Offer for IVF memb<br>Exclusive Discourt on Health C<br>Please reach out to your leader                                                                                                    | ealth Check-up<br>ers<br>heck Packages<br>for more information al<br>commentation of the second<br>methods of the second<br>methods of the second<br>meth                                                                                                    | bo   Special<br>bout this offer.                                       |
| Apollo Hospital - H<br>Offer for IVF memb<br>Exclusive Discourt on Health C<br>Please reach out to your leader                                                                                                    | ealth Check-up<br>ers<br>heck Packages<br>for more information al<br>control of the second second<br>for more information al<br>control of the second second<br>second second second second<br>second second second second second<br>second second second second second<br>second second second second second<br>second second second second second<br>second second second second second<br>second second second second second<br>second second second second second<br>second second second second second<br>second second second second second<br>second second second second second second<br>second second second second second second<br>second second second second second second<br>second second second second second second<br>second second second second second second<br>second second second second second second second second<br>second second sec                                                                                                    | bo   Special<br>bout this offer.                                       |
| Apollo Hospital - H<br>Offer for IVF memb<br>Evolution of the second of the second<br>Please reach out to your leader<br>Control of the second of the second of the second<br>Control of the second of the second of                                                                                                    | ealth Check-up<br>ers<br>heck Packages<br>for more information al<br>control information al<br>control information al<br>control information<br>manual and a second al<br>control information<br>manual and a second al<br>control information<br>manual and a second al<br>control information<br>manual and a second al<br>control information<br>manual and a second al<br>control information<br>manual and a second al<br>control information<br>manual and a second al<br>control information<br>manual and a second al<br>control information<br>manual and a second al<br>control information<br>manual and a second al<br>control information<br>manual and a second<br>manual and a second<br>manual and a                                                                                                    | bo   Special<br>bout this offer.                                       |
| Apollo Hospital - H<br>Offer for IVF memb<br>Evelse reach out to your leader<br>Please reach out to your leader<br>Control of the second out to your leader<br>Control of the second out to your leader<br>Control of the s                                                                                                    | ealth Check-up<br>ers<br>heck Packages<br>for more information al<br>control of the second second<br>for more information al<br>control of the second second<br>second second second second<br>second second second second second<br>second second second second second<br>second second second second second<br>second second second second second<br>second second second second second<br>second second second second second second<br>second second second second second second<br>second second second second second second<br>second second second second second second<br>second second second second second second second<br>second second second second second second<br>second second second second second second<br>second second second second second second second<br>second second second second second second second<br>second second second second second second second second second<br>second second second second second second second second<br>second second second second second second second second<br>second second sec                                                                                                    | bout this offer.                                                       |
| Apollo Hospital - H<br>Offer for IVF memb<br>Evaluate Discourt on Hoalth C<br>Please reach out to your leader<br>Control of the State State State State State<br>Control of the State State State State State<br>Control of the State State State State State State<br>Control of the State State State State State State State<br>Control of the State State                                                                                                    | Contract Contract Contexes Contract Contract Contract Contract Contract Contract Contrac                                                                                                    | bout this offer.                                                       |
| Apolio Hospital - H<br>Offer for IVF memb<br>Evaluate object of the object of the object<br>Please reach out to your leader                                                                                                    | ealth Check-up<br>ers<br>back Packages<br>for more information and<br>information and<br>information<br>information<br>info | bout this offer.                                                       |

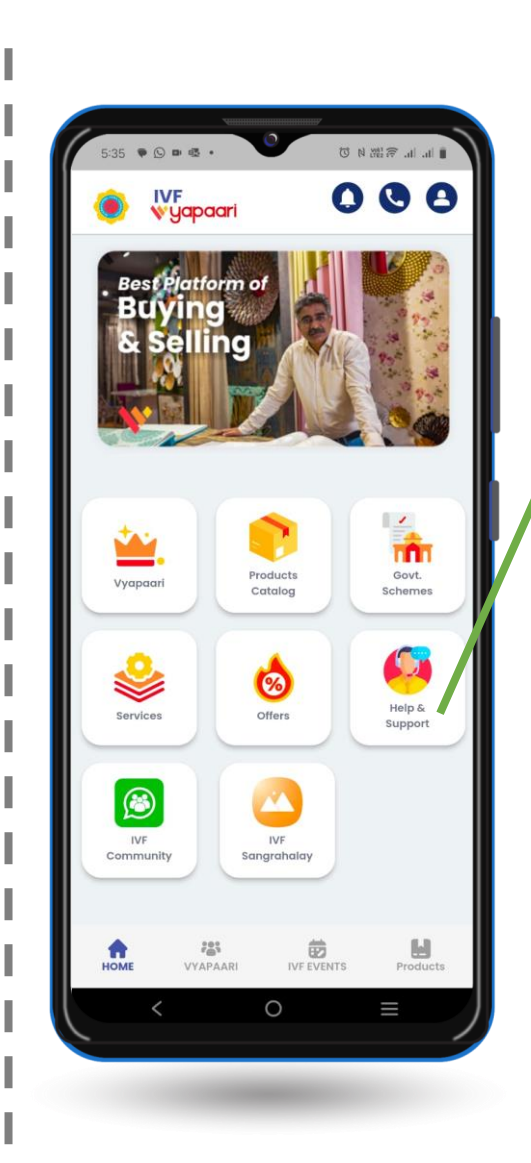

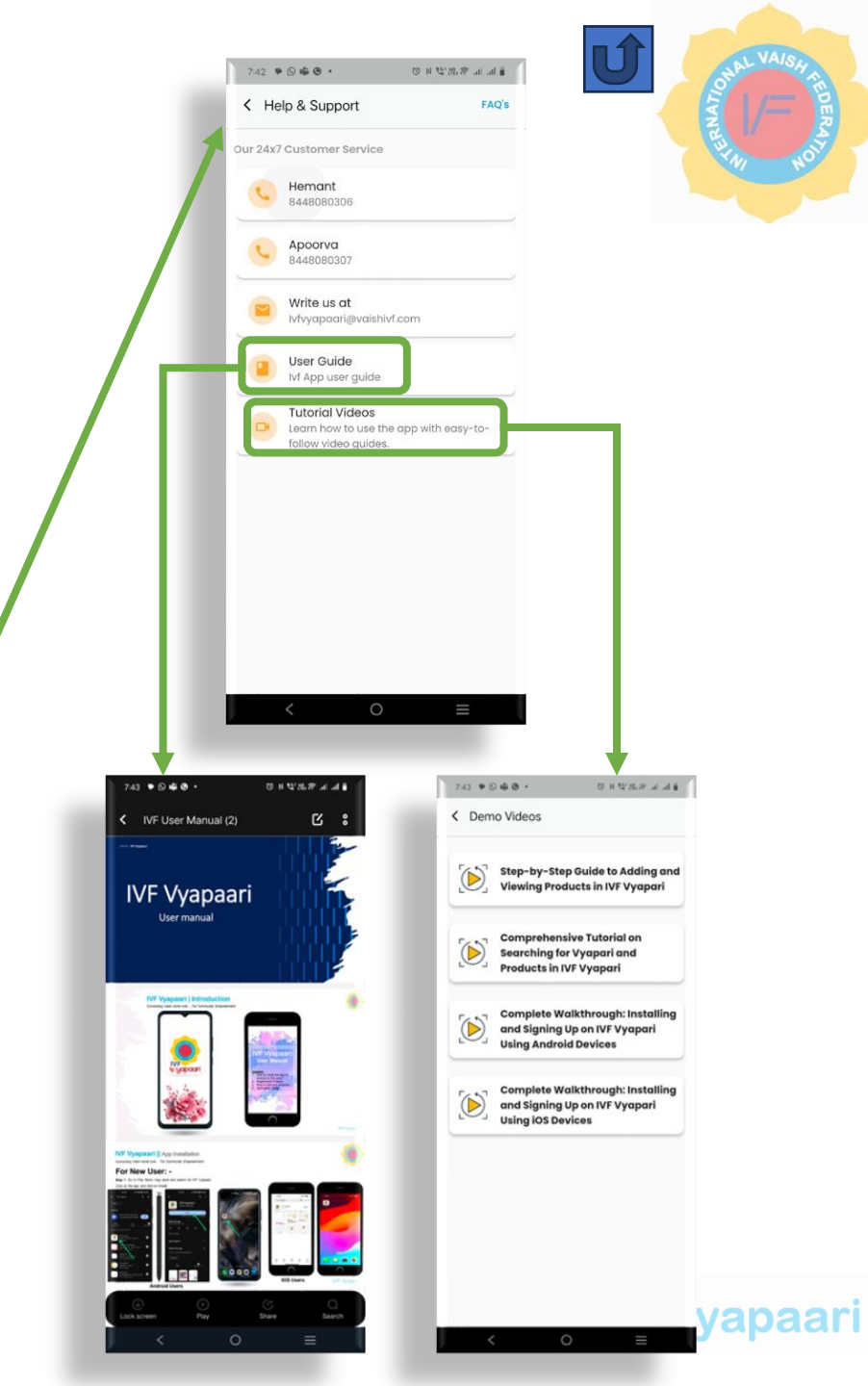

#### IVF Vyapaari || IVF Community / WhatsApp group

Connecting Vaish world over... For Community Empowerment

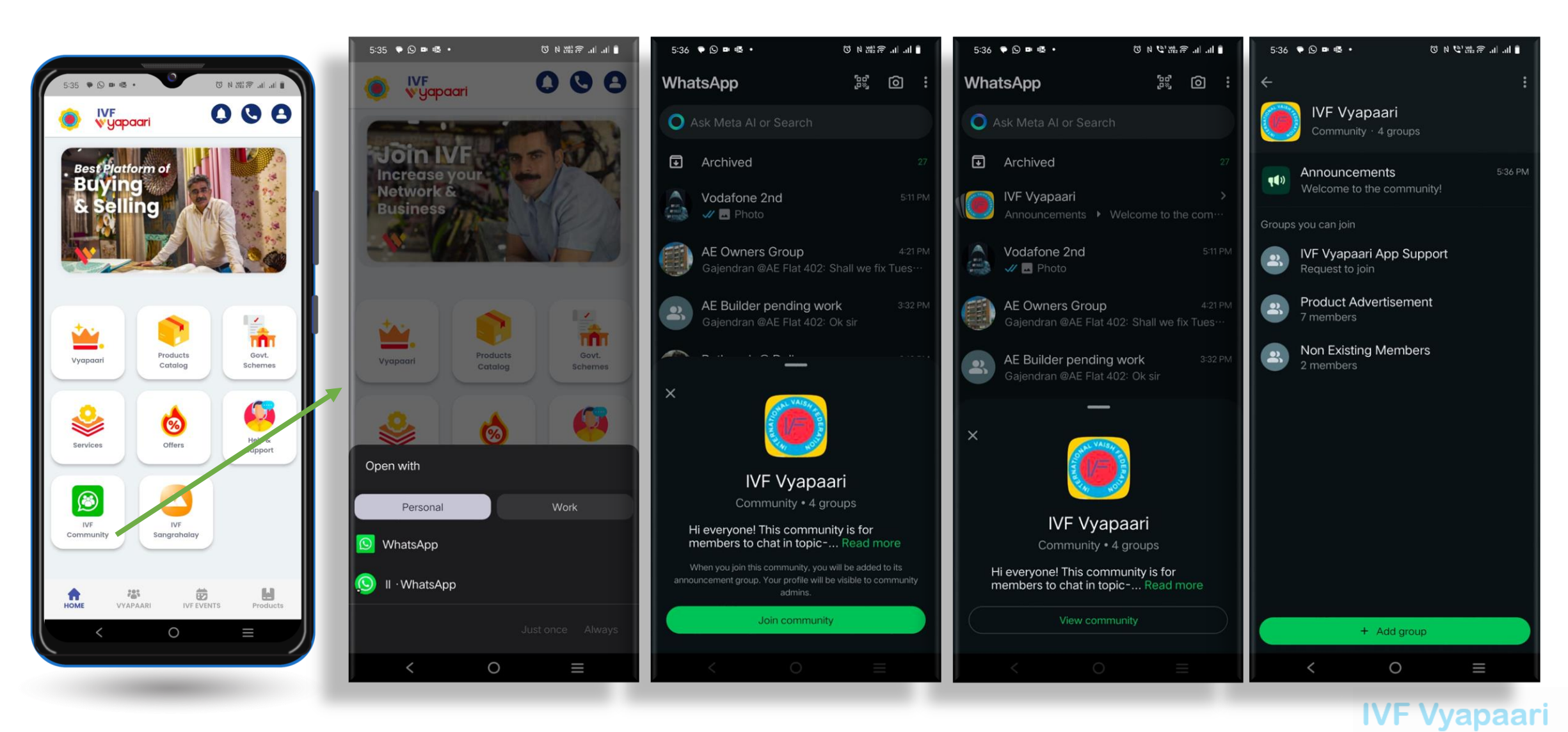

U KAISH REDERAL

#### IVF Vyapaari || IVF Gallery / Sangrahalay

Connecting Vaish world over... For Community Empowerment

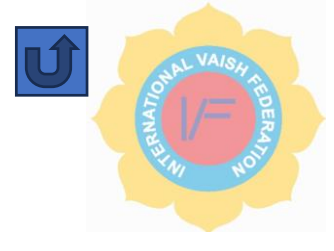

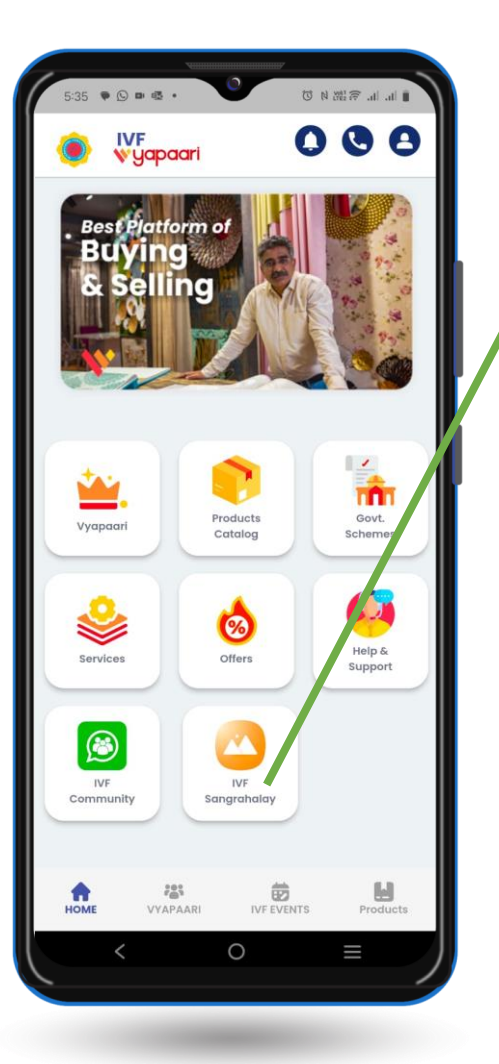

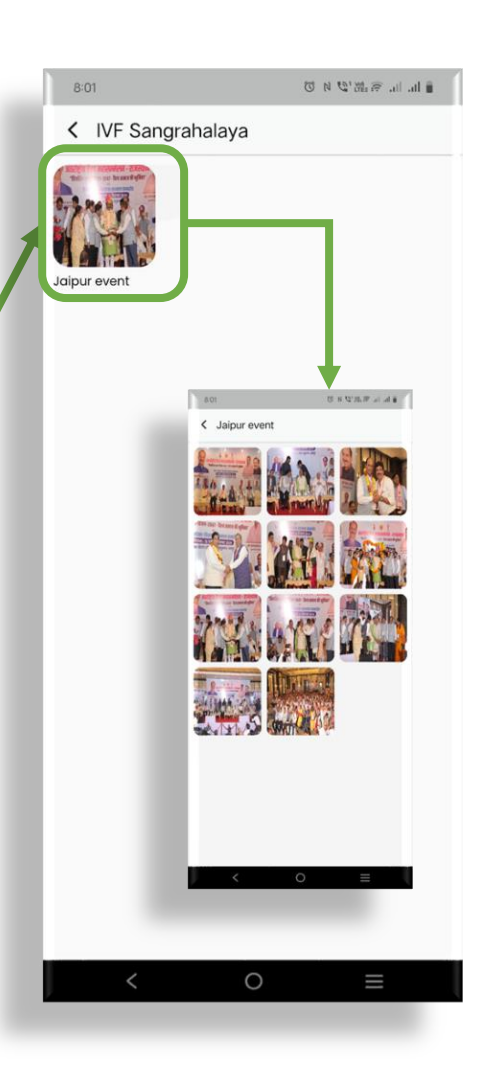

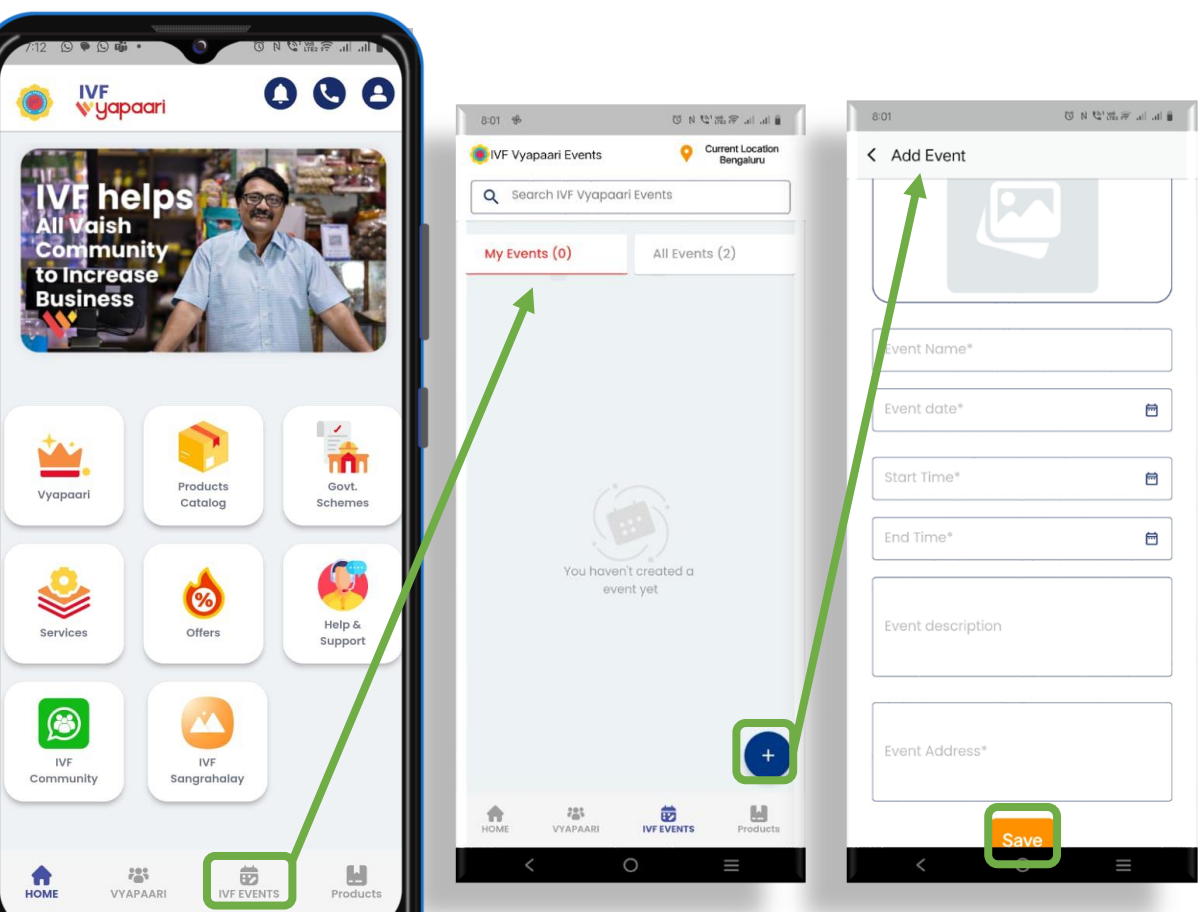

Request: State leaders are encouraged to update events regularly

#### **IVF Vyapaari** || App Installation for Non-Members

Connecting Vaish world over... For Community Empowerment

### **IVF Non-Members :**

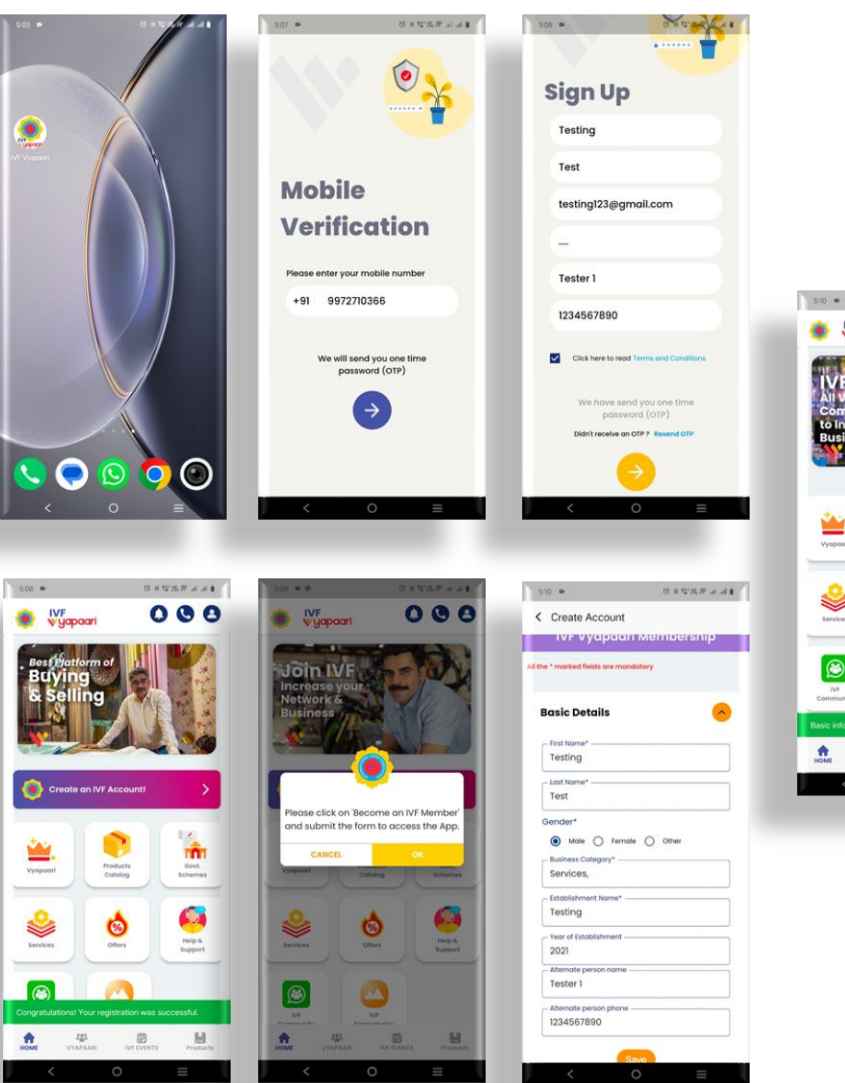

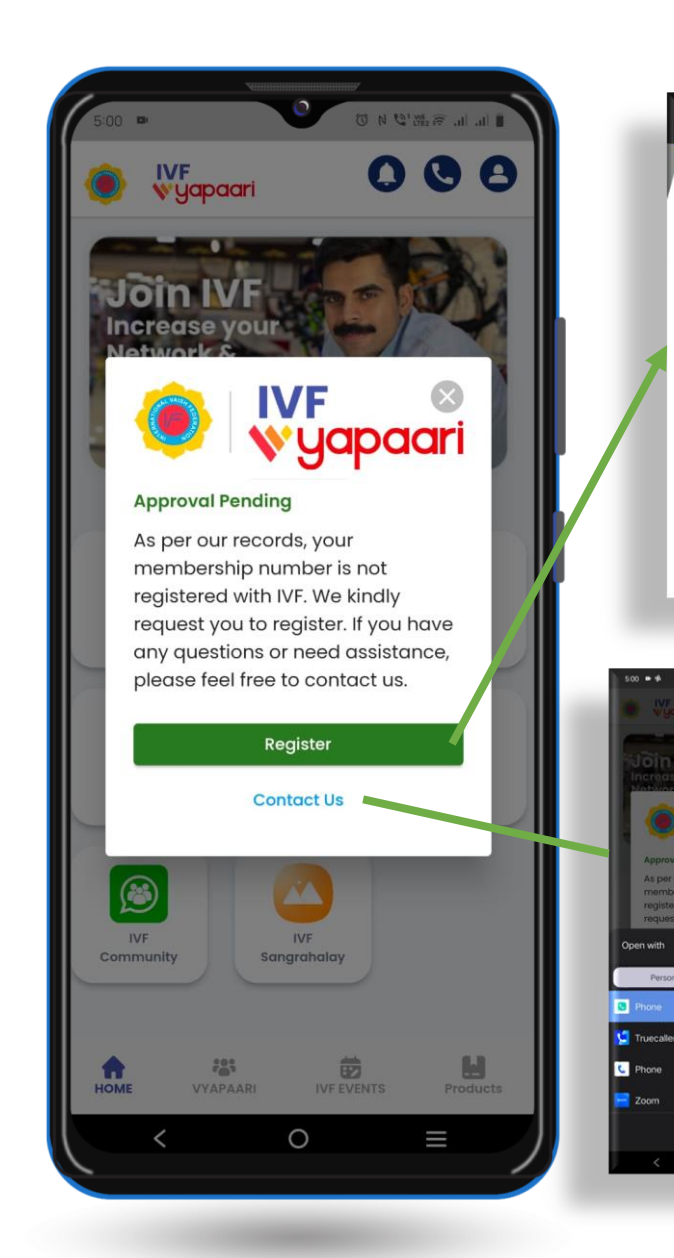

5 N 2'M R & A 8

000

Govt. Schemes

Help-& Bupport

Products Catalog

Others

IVF wyapaar

Vyopoort

Services

٢

| 200 <b>•</b> 4 0.03                                                                                          | 10 A A  |
|----------------------------------------------------------------------------------------------------|---------|
| ☆ ts vaishivf.com/register_yo +                                                                              | 69 :    |
| 🐱 info@vaishivf.com 🌜 +91-977                                                                                | 0010101 |
| ¥fä                                                                                                    |         |
|                                                                                                    |         |
| <b>अन्तराष्ट्रीय वैष्य महासम्म</b><br>International Vaish Federat                                            | ion     |
| JOIN US for online<br>Membership Benefits                                                                    |         |
| View Benefi<br>IVF Membership / Donation                                                                     | its     |
| All the * marked fields are<br>mandatory.                                                                    |         |
| Chapter State This field is required.                                                                        |         |
| Select Chapter State *                                                                                       | ٠       |
| This will be your home chapter                                                                               |         |
| This field is required.                                                                                      |         |
| Select Chapter *                                                                                             | •       |
| I wish to be enroll myself as*                                                                               |         |
| PROMOTER MEMBER                                                                                              |         |
| O CO PROMOTER MEMBER                                                                                         |         |
| CHIEF PATRON MEMBER                                                                                          |         |
| O PATHON MEMBER                                                                                              |         |
| < 0                                                                                                    |         |
| 0 H Materia and 1<br>Vappoor                                                                                 |         |
| IVF Capacity<br>word Funding<br>per our records, your<br>mbership number is not<br>stored with VF: we kindly |         |
| uest you to register. If you have                                                                            |         |
| rtonal Work                                                                                                  |         |
|                                                                                                    |         |

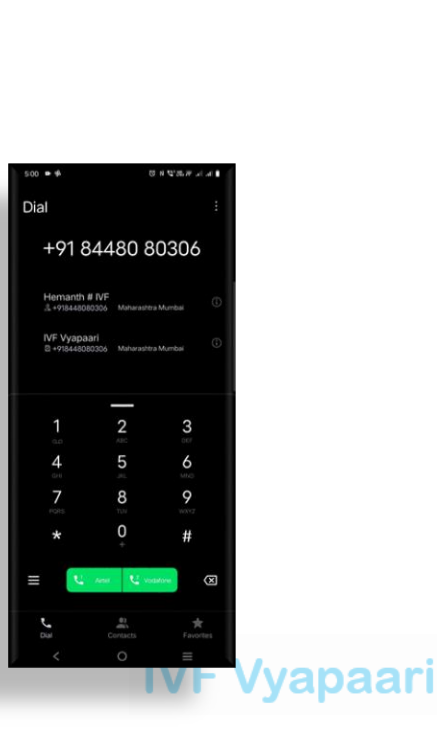

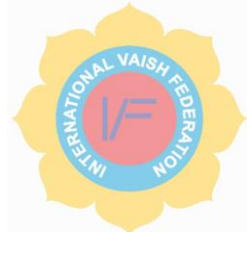

#### IVF Vyapaari || Non-Members Registration

Connecting Vaish world over... For Community Empowerment

# **IVF Non-Members Registration:**

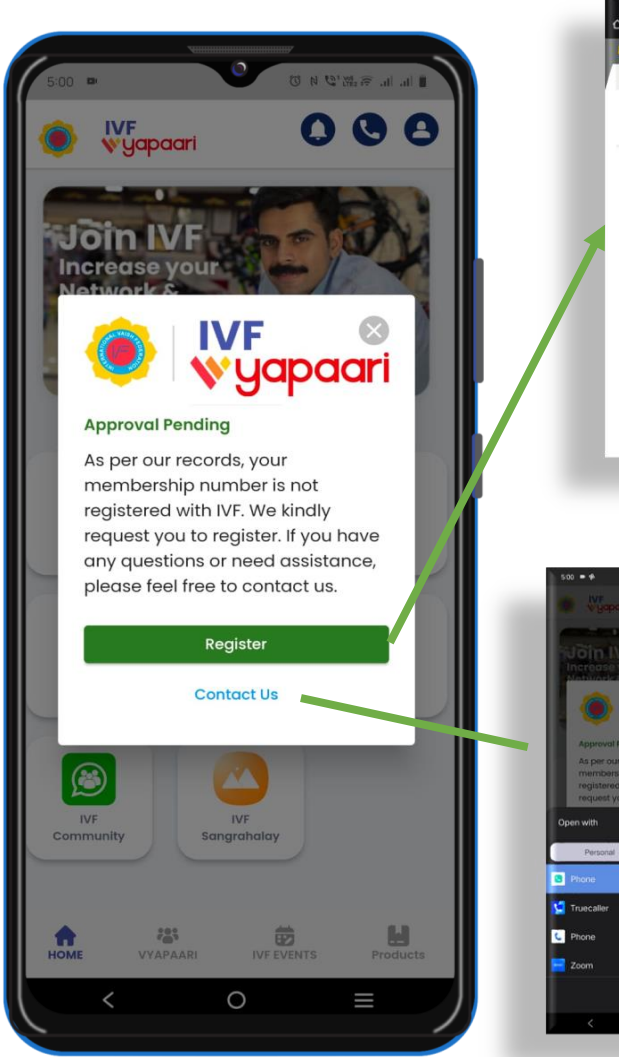

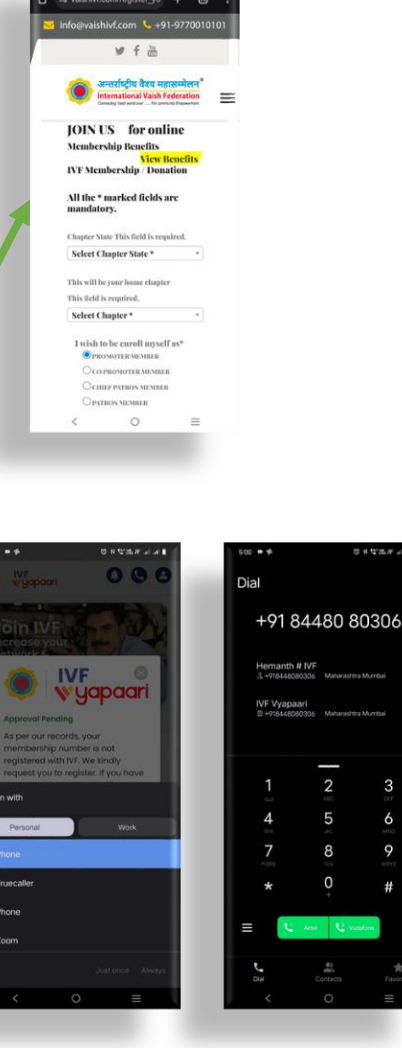

- 1. Visit: www.vaishivf.com
- 2. Select Tab Join US
- 3. Select State & Membership type
- 4. Update you details

From IVF Website

5. Upload your Photo & Aadhar copy

| vaishivf.com |                                                                                                    |                                                                                                    |                                                                                                    |
|--------------|----------------------------------------------------------------------------------------------------|----------------------------------------------------------------------------------------------------|----------------------------------------------------------------------------------------------------|
| i            | 🚽 info@vaishivf.com 🛛 🌜 +91-9770010101                                                                                                    |                                                                                                    | ¥ f ఊ                                                                                                    |
|              | अन्तर्राष्ट्रीय वैश्वय महासम्मेलन <sup>*</sup> н<br>international Vaish Federation<br>Caracty Isan exit car_fe anticuty Exposurer                                               | ome About Authority Bharat Overseas Member Mem<br>IVF Relief Fund Media Associated Organization Ramdas Agarv | orabilia Awards IVF Journey Join US<br>wal Jan-Sewa Samman IVF Vyapaari App                                     |
|              | कार्यसमिति                                                                                                    | मीटिंग                                                                                                    | in the second second second second second second second second second second second second second second second |
|              | JOIN US for online<br>Membership Benefits<br>IVF Membership / Donation                                                                                                    | View Benefity                                                                                                |                                                                                                    |
|              | All the * marked fields are mandatory.                                                                                                    |                                                                                                    |                                                                                                    |
|              | Chapter State This field is required.                                                                                                    | This will be your home chapter This field is required.                                                       |                                                                                                    |
|              | Select Chapter State *                                                                                                    | Select Chapter *                                                                                             |                                                                                                    |
|              | и укума но во сагоби изуситах <sup>о</sup><br>© полочитая милина: О со отомотата милина: О синар ратком милина<br>О улуки кактии (удий оны рагу Хано)<br>Со отобластво Поло Ист | R Opathon member Ogeneral member                                                                             |                                                                                                    |
|              | 12,00,000                                                                                                    |                                                                                                    |                                                                                                    |
|              | Personal Details:                                                                                                    |                                                                                                    |                                                                                                    |
|              | Name *                                                                                                    | Father's Name*                                                                                               |                                                                                                    |
|              | Gender *<br>● Male ○ Female                                                                                                    | Marital Status *                                                                                             |                                                                                                    |
|              | Select Qualification / Education                                                                                                    | Select Work Category 🗸                                                                                       |                                                                                                    |
|              | Designation                                                                                                    | Firm Company Name                                                                                            |                                                                                                    |
|              | Name of Hushand/Wife (Spouse)*                                                                                                    | Select Vaish Ghatak *                                                                                        |                                                                                                    |
|              |                                                                                                    | Date Of Birth                                                                                                | 1) (5) ) (                                                                                                    |
|              | tuotra                                                                                                    | DD/MM/YYYY *                                                                                                 | iv⊢ vyapaar                                                                                                    |
|              | Date Of Marriage                                                                                                    | Spouse Date of Birth                                                                                         |                                                                                                    |
|              |                                                                                                    |                                                                                                    |                                                                                                    |

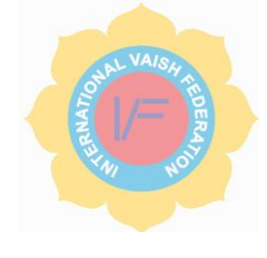

# Inside the app Registration

#### IVF Vyapaari || Non-Members Registration

Connecting Vaish world over... For Community Empowerment

### **IVF Non-Members Registration:**

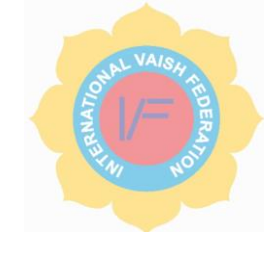

| 25 vaishivf.com                                                                                                 |                                                                                       |                                     |                                                 |                                                                                                    |                      |
|----------------------------------------------------------------------------------------------------|---------------------------------------------------------------------------------------|-------------------------------------|-------------------------------------------------|----------------------------------------------------------------------------------------------------|----------------------|
|                                                                                                    | 🧧 info@vaishivf.com                                                                   | <b>&amp;</b> +91-9770010101         |                                                 | 🛩 f 👑                                                                                                    |                      |
|                                                                                                    |                                                                                       |                                     |                                                 |                                                                                                    |                      |
|                                                                                                    | oratic                                                                                | य वैश्य महासम्मेलन Home             | About Authority Bharat Overseas Member          | Memorabilia Awards IVF Journey Join US                                                                                                    | 1                    |
|                                                                                                    | Connecting Vision wo                                                                  | orid over For community Empowerment | ellef Fund Media Associated Organization Ramdas | Agarwai Jan-Sewa Samman 🛛 IVE Vyapaari App                                                                                                    |                      |
|                                                                                                    |                                                                                       | 00-                                 |                                                 | - Dur                                                                                                    |                      |
|                                                                                                    | LI G Deeeee                                                                           | RULIGE                              |                                                 | A COLORED AND A COLORED AND A |                      |
| Constant Participant Constant                                                                                   |                                                                                       |                                     | Red and                                         | A LANGE                                                                                                    |                      |
|                                                                                                    |                                                                                       |                                     |                                                 |                                                                                                    |                      |
|                                                                                                    |                                                                                       |                                     |                                                 |                                                                                                    |                      |
|                                                                                                    |                                                                                       | 7                                   |                                                 |                                                                                                    |                      |
| JIN US for online<br>unbership fenefits                                                                         | View Benefity                                                                         |                                     |                                                 |                                                                                                    |                      |
| (Membership / Donation                                                                                          |                                                                                       |                                     |                                                 |                                                                                                    |                      |
| the " marked fields are mandatory.                                                                              |                                                                                       |                                     |                                                 |                                                                                                    |                      |
| iter State This field is required.<br>dect Chapter State *                                                      | The well be your house chapter. This hold is required. Select Chapter *               |                                     |                                                 |                                                                                                    | 1                    |
| dala in he curoll myself as*<br>■ Phenomenation □ correctionentic □ contraction variant                         | E DINTERNATIONE O GINERALMENER                                                        |                                     |                                                 |                                                                                                    |                      |
| NBBI NBTHI (talid Only For y Yoars)                                                                             |                                                                                       |                                     |                                                 |                                                                                                    |                      |
| ribution Details:                                                                                               |                                                                                       |                                     | https://vaishivf.com/                           | Peyment L                                                                                                    | link valid For 14.02 |
| an,ana                                                                                                    |                                                                                       |                                     | Tr ID A1739426740813                            |                                                                                                    | Details -            |
| mat Details:                                                                                                    | Father/chane*                                                                         |                                     |                                                 |                                                                                                    |                      |
| ender *                                                                                                    | Martial States *                                                                      |                                     | Select Payment Method                           | Enter Card Details                                                                                                    |                      |
| K Male D Founds                                                                                                 | Research Constanting                                                                  |                                     |                                                 |                                                                                                    |                      |
| ulutQuilifutine Televine 🛛 🕹                                                                                    | Salast Wask Category                                                                  |                                     |                                                 | Card Number                                                                                                    |                      |
| zigazion                                                                                                    | Hern Company Name                                                                     |                                     | Debit Card 🛶 🌕 WSA                              | Carel Haldes Marra                                                                                                    | 0.04                 |
| ne of Hinshand Wilfe (Spense)*                                                                                  | Select Valsh Ghatak .                                                                 |                                     |                                                 | Card Holder Name                                                                                                    | CVV                  |
|                                                                                                    | mute of nirth                                                                         |                                     | 🕨 🔊 UPI 🕲 🕼 🚥 🥠                                 |                                                                                                    |                      |
|                                                                                                    | DED MINE TYTY *                                                                       |                                     | 1 Offer Available                               |                                                                                                    |                      |
| (Marriage                                                                                                    | Spower Date of Eicth                                                                  |                                     | 🟦 NetBanking 🕤 💋 🥝                              |                                                                                                    |                      |
| NN 7777 *                                                                                                    | DD MM TYYY *                                                                          |                                     |                                                 |                                                                                                    |                      |
| and<br>nor 1995 Could score field, confillence 4                                                                |                                                                                       |                                     | Wallets 🚳 🕼                                     |                                                                                                    |                      |
| an beet care in Sit was instantian .                                                                            |                                                                                       |                                     | 3 Offer Available                               |                                                                                                    |                      |
|                                                                                                    |                                                                                       |                                     |                                                 |                                                                                                    |                      |
| all for the second second second second second second second second second second second second second second s | March                                                                                 |                                     |                                                 |                                                                                                    |                      |
|                                                                                                    |                                                                                       |                                     |                                                 |                                                                                                    |                      |
| nder*                                                                                                    | State *                                                                               |                                     |                                                 |                                                                                                    |                      |
| our Namber *                                                                                                    | ItalMing Name / Lane / Read / Area*                                                   |                                     |                                                 |                                                                                                    |                      |
| (Details:                                                                                                    |                                                                                       |                                     |                                                 |                                                                                                    |                      |
| la Na *                                                                                                    | Phone No with STD Code                                                                |                                     |                                                 |                                                                                                    |                      |
| uil 10                                                                                                    |                                                                                       |                                     |                                                 |                                                                                                    |                      |
| vnec Detailse                                                                                                   |                                                                                       |                                     |                                                 |                                                                                                    |                      |
| lavenne Name                                                                                                    | Beference Multile No                                                                  |                                     |                                                 |                                                                                                    |                      |
| innent :<br>Tour Plants" Upload Your Audhur Card                                                                | ,                                                                                     |                                     |                                                 |                                                                                                    | 11.75                |
| hase the 'he file cheese the 'he file cheese                                                                    | lance                                                                                 |                                     |                                                 |                                                                                                    | IVF                  |
| tylead your sadlar Card                                                                                         | norm<br>full and sizerer are spontion in arbitring the goal out and by the Pederetion |                                     |                                                 |                                                                                                    |                      |

#### **Registration Process from Website**

#### 1.Visit www.vaishivf.com

2.Click on the "Join Us" tab.

3. Choose your state and membership type.

4.Fill in your details.

5.Upload your photo and a copy of your Aadhar card. 6.Click on "Register."

7.Complete the payment through the secured gateway.

8.Registration is complete!

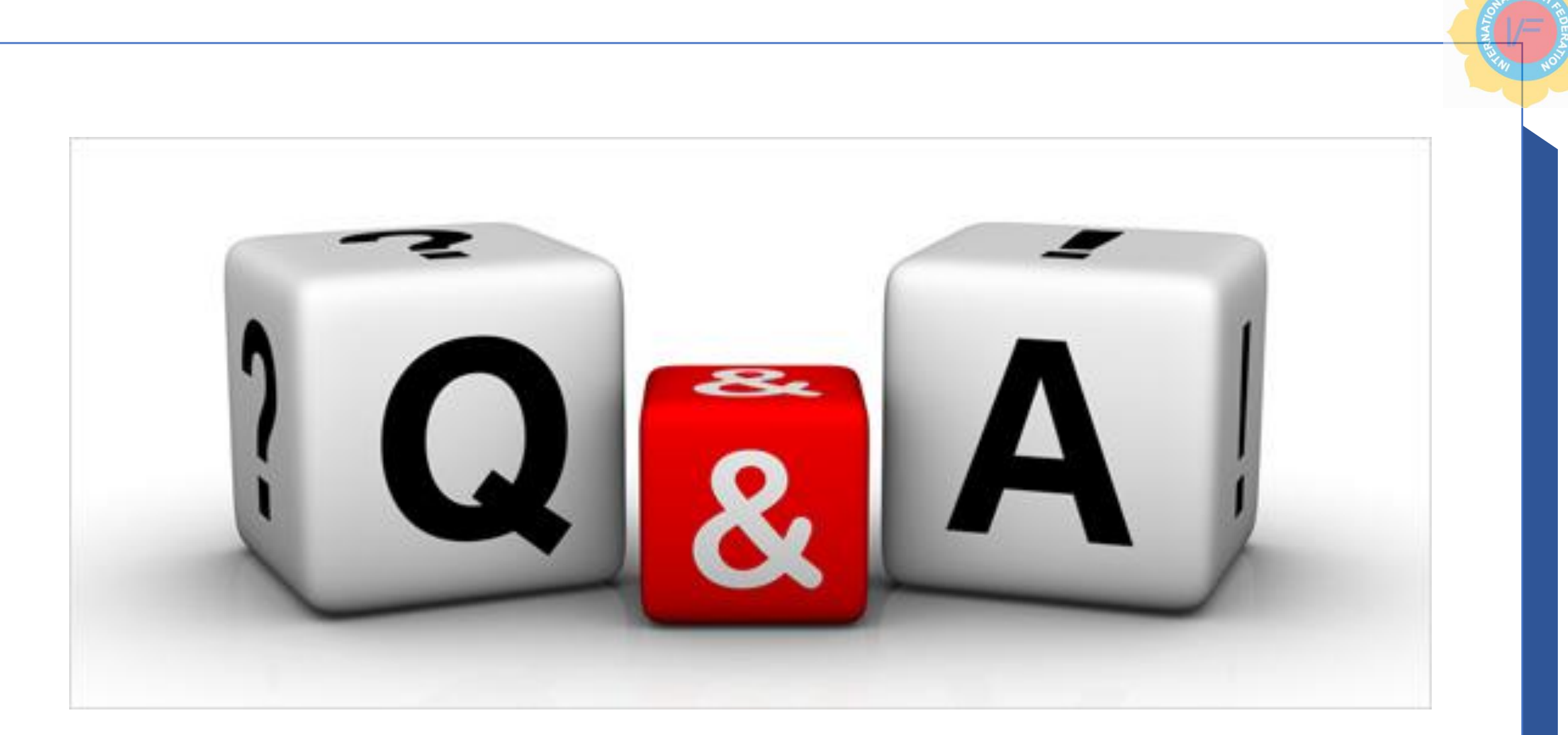

#### IVF Vyapaari App support team

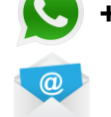

+91 84480 80306

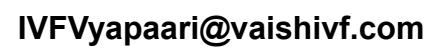

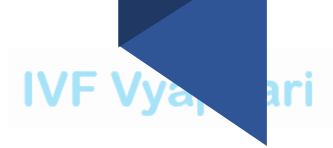

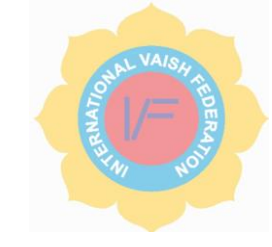

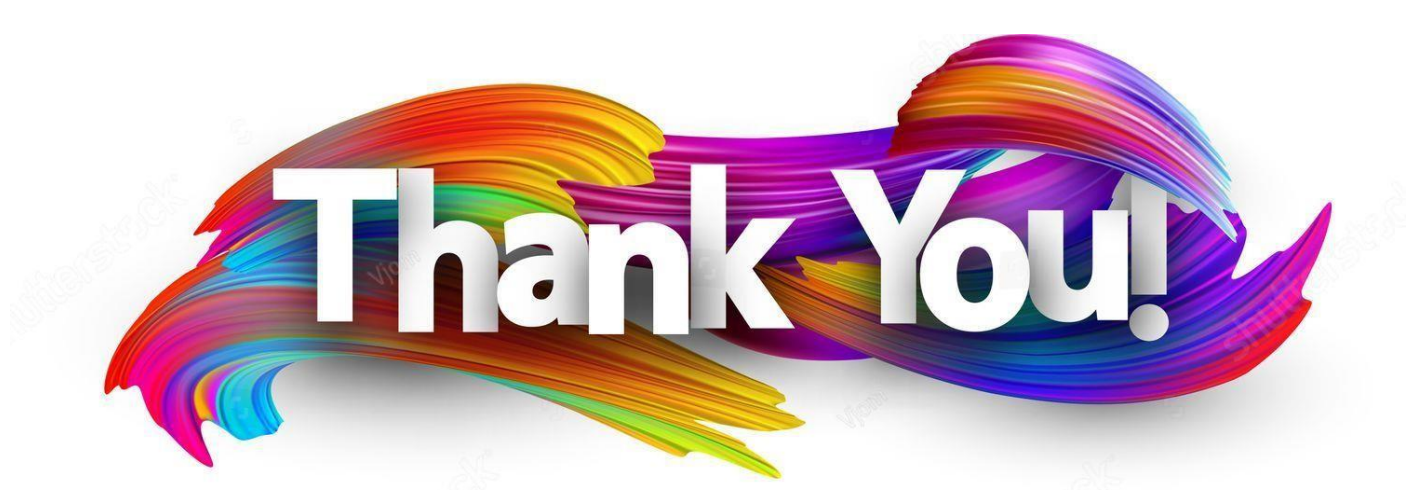

#### IVF Vyapaari App support team